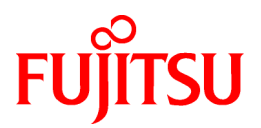

# ServerView Resource Orchestrator Cloud Edition V3.1.0

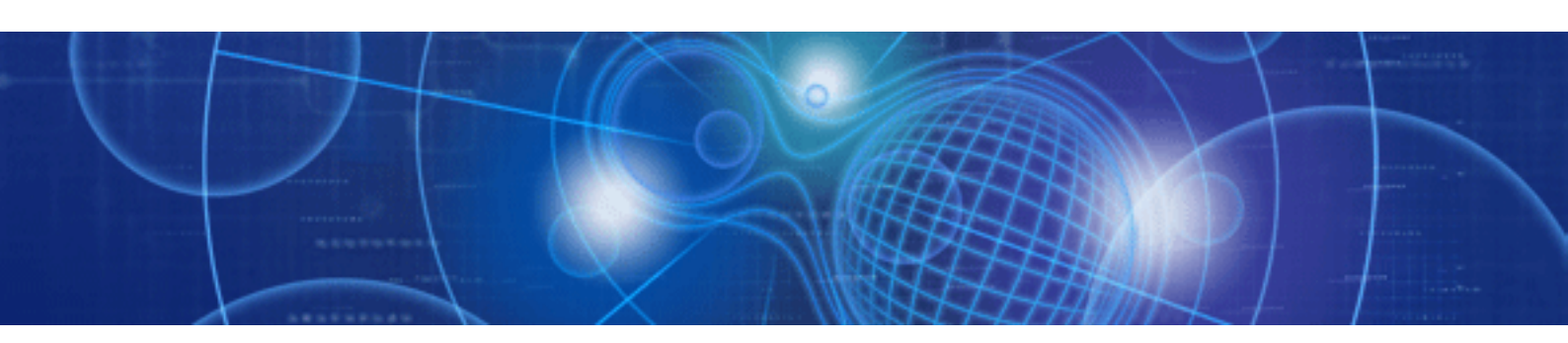

# **NS** Option Instruction

Windows/Linux

J2X1-7677-01ENZ0(00) July 2012

## Preface

#### **Documentation Road Map**

The following manuals are provided with Resource Orchestrator.

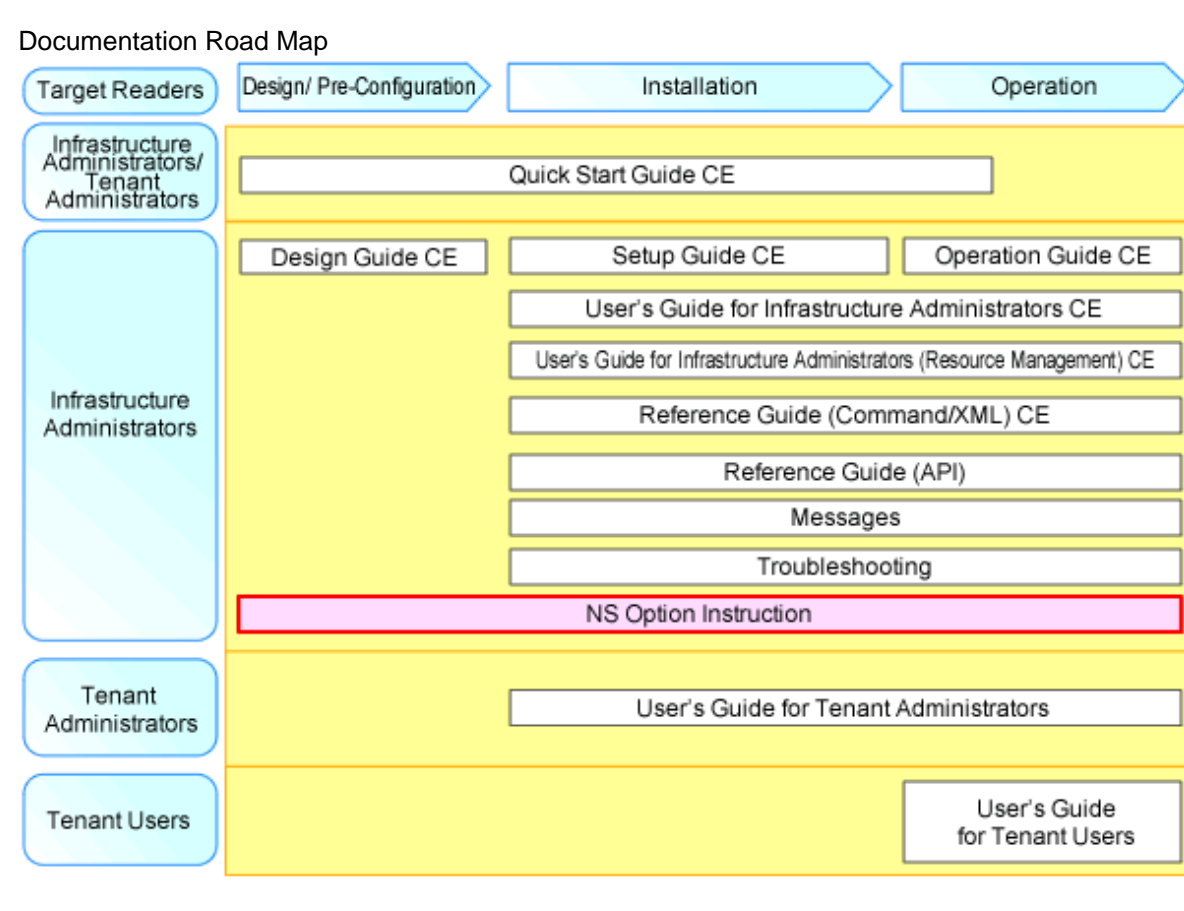

For details on related manuals for Resource Orchestrator and how to use them, refer to "Chapter 1 Documentation Road Map" in the "Quick Start Guide CE".

#### Purpose

This manual explains the overview, setup, and operation of NS Option (\*1), an optional product of ServerView Resource Orchestrator Cloud Edition (hereinafter ROR CE).

\*1: NS is the abbreviation of Network Service.

This manual focuses on explaining how to set up NS Option and make it available for use on systems where ServerView Resource Orchestrator Cloud Edition will be installed. Therefore, for content that is explained in ServerView Resource Orchestrator Cloud Edition manuals, only items are listed in this manual.

#### **Target Readers**

This manual is written for system administrators who will use Resource Orchestrator to operate the infrastructure in private cloud or data center environments.

When using NS Option, it is assumed that readers have basic knowledge about ServerView Resource Orchestrator Cloud Edition.

#### Organization

This manual is composed as follows:

| Title                             | Description                                                                                     |  |
|-----------------------------------|-------------------------------------------------------------------------------------------------|--|
| Chapter 1 Overview                | Provides an overview of NS Option.                                                              |  |
| Chapter 2 Design and Preparations | Explains how to design and prepare for NS Option installation.                                  |  |
| Chapter 3 Setup                   | Explains the setup necessary for using NS Option.                                               |  |
| Chapter 4 Operation               | Explains how to operate NS Option.                                                              |  |
| Appendix A Commands               | Provides an overview of the commands available in NS Option. Please refer to it when necessary. |  |
| Appendix B Port List              | Explains the ports used by Resource Orchestrator.                                               |  |

#### **Notational Conventions**

The notation in this manual conforms to the following conventions.

- When using NS Option and the operation differs depending on the basic software (OS) on which the manager of NS Option operates, it is indicated as follows:

| [Windows] | Sections related to Windows |
|-----------|-----------------------------|
| [Linux]   | Sections related to Linux   |

- Unless specified otherwise, the blade servers mentioned in this manual refer to PRIMERGY BX servers.
- References and character strings or values requiring emphasis are indicated using double quotes ( " ).
- Window names, dialog names, menu names, and tab names are shown enclosed by brackets ([]).
- Button names are shown enclosed by angle brackets (<>) or square brackets ([]).
- The order of selecting menus is indicated using [ ]-[ ].
- Text to be entered by the user is indicated using bold text.
- Variables are indicated using italic text and underscores.
- Character strings or values requiring emphasis are indicated using double quotes ( " ).
- The ellipses ("...") in menu names, indicating settings and operation window startup, are not shown.
- The ">" used in Windows is included in usage examples. When using Linux, read ">" as meaning "#".

#### Abbreviations

The following abbreviations are used in this manual:

| Abbreviation | Products                                                       |  |  |  |
|--------------|----------------------------------------------------------------|--|--|--|
| Windows      | Microsoft(R) Windows Server(R) 2008 Standard                   |  |  |  |
|              | Microsoft(R) Windows Server(R) 2008 Enterprise                 |  |  |  |
|              | Microsoft(R) Windows Server(R) 2008 R2 Standard                |  |  |  |
|              | Microsoft(R) Windows Server(R) 2008 R2 Enterprise              |  |  |  |
|              | Microsoft(R) Windows Server(R) 2008 R2 Datacenter              |  |  |  |
|              | Microsoft(R) Windows Server(R) 2003 R2, Standard Edition       |  |  |  |
|              | Microsoft(R) Windows Server(R) 2003 R2, Enterprise Edition     |  |  |  |
|              | Microsoft(R) Windows Server(R) 2003 R2, Standard x64 Edition   |  |  |  |
|              | Microsoft(R) Windows Server(R) 2003 R2, Enterprise x64 Edition |  |  |  |
|              | Windows(R) 7 Professional                                      |  |  |  |
|              | Windows(R) 7 Ultimate                                          |  |  |  |
|              | Windows Vista(R) Business                                      |  |  |  |
|              | Windows Vista(R) Enterprise                                    |  |  |  |

| Abbreviation | Products                                                                                                    |  |  |  |
|--------------|----------------------------------------------------------------------------------------------------|--|--|--|
|              | Windows Vista(R) Ultimate<br>Microsoft(R) Windows(R) XP Professional operating system                                                                                                    |  |  |  |
| Linux        | Red Hat(R) Enterprise Linux(R) 5 (for x86)<br>Red Hat(R) Enterprise Linux(R) 5 (for Intel64)<br>Red Hat(R) Enterprise Linux(R) 5.1 (for x86)<br>Red Hat(R) Enterprise Linux(R) 5.1 (for Intel64)<br>Red Hat(R) Enterprise Linux(R) 5.2 (for x86)<br>Red Hat(R) Enterprise Linux(R) 5.2 (for Intel64)<br>Red Hat(R) Enterprise Linux(R) 5.3 (for x86)<br>Red Hat(R) Enterprise Linux(R) 5.3 (for Intel64)<br>Red Hat(R) Enterprise Linux(R) 5.4 (for x86)<br>Red Hat(R) Enterprise Linux(R) 5.4 (for Intel64)<br>Red Hat(R) Enterprise Linux(R) 5.5 (for x86)<br>Red Hat(R) Enterprise Linux(R) 5.5 (for x86)<br>Red Hat(R) Enterprise Linux(R) 5.5 (for Intel64)<br>Red Hat(R) Enterprise Linux(R) 5.6 (for x86)<br>Red Hat(R) Enterprise Linux(R) 5.6 (for Intel64)<br>Red Hat(R) Enterprise Linux(R) 5.7 (for x86)<br>Red Hat(R) Enterprise Linux(R) 5.7 (for x86)<br>Red Hat(R) Enterprise Linux(R) 5.7 (for Intel64)<br>Red Hat(R) Enterprise Linux(R) 5.7 (for Intel64)<br>Red Hat(R) Enterprise Linux(R) 6.2 (for x86)<br>Red Hat(R) Enterprise Linux(R) 6.2 (for Intel64)<br>SUSE(R) Linux Enterprise Server 11 for x86<br>SUSE(R) Linux Enterprise Server 11 for EM64T |  |  |  |
| ROR CE       | ServerView Resource Orchestrator Cloud Edition                                                                                                    |  |  |  |

#### **Export Administration Regulation Declaration**

Documents produced by FUJITSU may contain technology controlled under the Foreign Exchange and Foreign Trade Control Law of Japan. Documents which contain such technology should not be exported from Japan or transferred to non-residents of Japan without first obtaining authorization from the Ministry of Economy, Trade and Industry of Japan in accordance with the above law.

#### **Trademark Information**

- Linux is a trademark or registered trademark of Linus Torvalds in the United States and other countries.
- Microsoft, Windows, MS, MS-DOS, Windows XP, Windows Server, Windows Vista, Windows 7, Excel, Active Directory, and Internet Explorer are either registered trademarks or trademarks of Microsoft Corporation in the United States and other countries.
- ServerView and Systemwalker are registered trademarks of FUJITSU LIMITED.
- All other brand and product names are trademarks or registered trademarks of their respective owners.

#### Notices

- The contents of this manual shall not be reproduced without express written permission from FUJITSU LIMITED.
- The contents of this manual are subject to change without notice.

| Month/Year Issued,<br>Edition | Manual Code          |
|-------------------------------|----------------------|
| June 2012, First Edition      | J2X1-7677-01ENZ0(00) |

Copyright FUJITSU LIMITED 2012

## Contents

| Chapter 1 Overview                                                       | 1   |
|--------------------------------------------------------------------------|-----|
| 1.1 Merits of Installation                                               | 2   |
| 1.2 Function Overview                                                    | 2   |
| 1.2.1 Access Control Function                                            | 2   |
| 1.2.2 Network Address Translation Function                               | 4   |
| 1.2.3 Anomaly-based IPS Function                                         | 5   |
| 1.3 Software Environment                                                 | 7   |
| 1.3.1 Software Organization                                              | 7   |
| 1.3.2 Software Requirements                                              | 7   |
| 1.3.2.1 Basic Software                                                   | 7   |
| 1.3.2.2 Required Software                                                |     |
| 1.3.2.3 Exclusive Software                                               | 8   |
| 1.3.2.4 Disk Space for Cloning Images                                    |     |
| 1.4 Hardware Environment                                                 | 8   |
| 1.4.1 Hardware Environment                                               | 8   |
| 1.4.2 Specifications Required for Servers with Physical L-Servers        | 8   |
| 1.5 High Availability                                                    | 9   |
|                                                                          |     |
| Chapter 2 Design and Preparations                                        | 10  |
| 2.1 Design                                                               | 10  |
| 2.1.1 Number of Servers                                                  | 10  |
| 2.1.2 System Configuration                                               | 11  |
| 2.1.3 Network Configuration                                              | 12  |
| 2.1.4 Resource Pools                                                     | 14  |
| 2.2 Preparations                                                         | 14  |
| 2.2.1 Preparations for the Network                                       | 15  |
| 2.2.1.1 Preparations for NS Appliance                                    | 15  |
| 2.2.1.2 Preparations for LAN Switch Blades                               | 16  |
| Objection 0. Octors                                                      | 4.0 |
|                                                                          |     |
| 3.1 Preparations.                                                        |     |
| 3.1.1 License Setup.                                                     |     |
| 3.1.2 Registering Cloning Images for NS Option                           |     |
| 3.1.3 Creating Definition Files                                          |     |
| 3.1.3.1 Network Configuration Information Files                          |     |
| 3.1.4 Creating an Environment for Network Device Automatic Configuration | 20  |
|                                                                          | 20  |
| 3.2.1 Contirming Resource Registration States                            |     |
| 3.2.2 Registering Resources to Resource Pools.                           |     |
| 3.2.3 Creating Physical L-servers for NS Appliance                       |     |
| 3.2.4 Creating NS Appliances                                             |     |
| 3.2.5 Environment Setup for NS Appliance                                 |     |
| 3.2.6 Registering NS Appliances as Resources.                            |     |
| 3.2.7 Configuring Settings for LAN Switch Blades                         |     |
| 5.2.0 Registering INS Apphances to a Network Pool.                       |     |
| 3.3 Creating L-Platform Templates                                        |     |
| Chapter 4 Operation                                                      |     |
| 4.1 Operation                                                            |     |
| 4.1.1 Starting NS Appliances                                             |     |
| 4.1.2 Stopping NS Appliances                                             |     |
| 4.1.3 Restarting NS Appliances                                           |     |
| 4.1.4 Batch Starting of L-Servers                                        |     |
| 4.1.5 Batch Stopping of L-Servers                                        |     |
| 4.1.6 Batch Restarting of L-Servers                                      | 29  |
|                                                                          |     |

| 4.1.7 Modifying Basic Information      |    |
|----------------------------------------|----|
| 4.1.8 Deleting NS Appliances           |    |
| 4.1.9 Cloning Image Operations         |    |
| 4.1.10 Adding NS Appliances            |    |
| 4.1.11 Deleting NS Appliances          |    |
| 4.2 Monitoring Operations              |    |
| 4.2.1 Confirming Server Status         |    |
| 4.2.2 Confirming Network Device Status |    |
| 4.3 Disaster Recovery Operations       |    |
| Appendix A Commands                    | 34 |
| A.1 rcxnetworkservice                  |    |
| Appendix B Port List                   | 42 |
| Index                                  | 44 |

## Chapter 1 Overview

This chapter provides an overview of NS Option.

NS Option is a virtual appliance product which separates a multi-layer system into individual layers to ensure network security. Hereinafter this network security function is referred to as "NS Appliance".

By using NS Appliance, security of each network segment on an L-Platform can be ensured easily and flexibly. In order to use NS Appliance, an NS Option license is required. Up to 10 NS Appliances can be created on a single physical server.

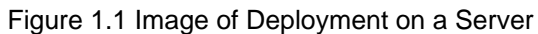

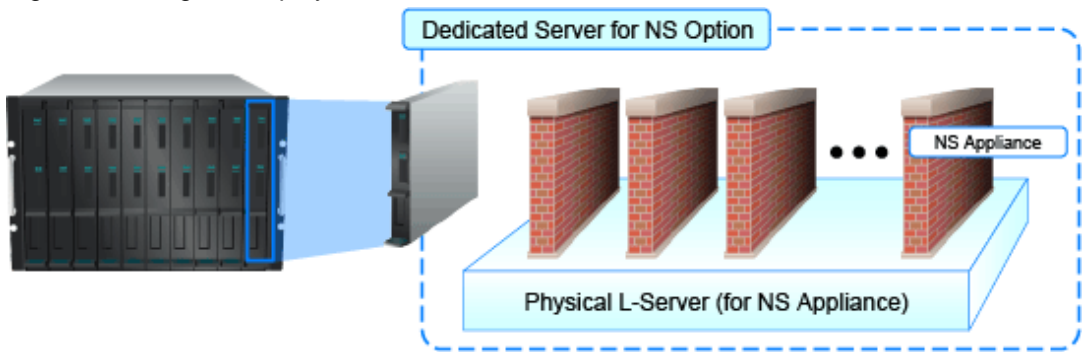

NS Appliances can be deployment targets as network devices in the same way as other firewall units, when selecting an L-Platform template which includes firewalls. When NS Appliance is deployed on an L-Platform, it controls communications with the server according to the operation rules configured for NS Appliance.

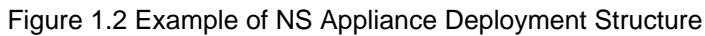

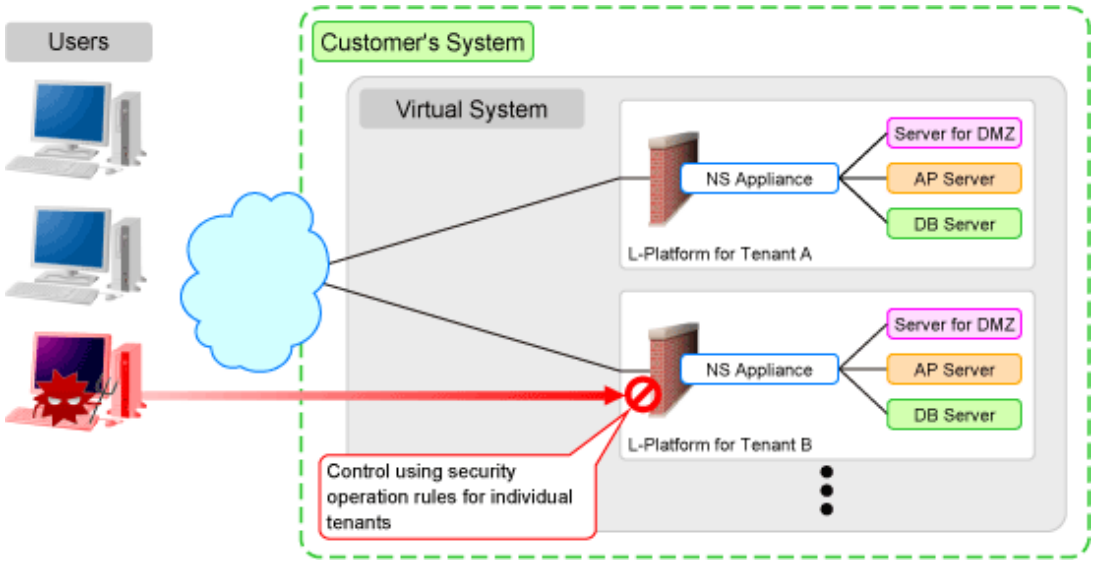

## Information

- A physical L-Server on which NS Appliance operates can be created using a cloning image for NS Option. The resulting L-Server will be the dedicated L-Server for NS Option, which includes NS Appliance and the program that controls NS Appliance.
- NS Appliance operates as a VM on a physical L-Server deployed using a cloning image for NS Option on a server. It can be registered with a manager and managed as a network device.

The same number of NS Appliances as NS Option licenses registered with the manager can be used.

## **1.1 Merits of Installation**

Installing NS Option enables dynamic and flexible deployment of firewalls that were deployed in a static form, delivering the following merits:

#### Merit 1: Ensuring Network Security When Adding Tenants is Easy

The following work, which was necessary when adding tenants without NS Option, will be no longer necessary:

- Designing a network associated with installing hardware appliances
- Pre-setup networking activities such as cabling

#### Merit 2: Simultaneous Operation of Multiple Tenants is Easy

As it is possible to deploy an independent NS Appliance on each tenant, network security policies and logs can be separated on a tenantby-tenant basis, simplifying operation.

Conventionally, when sharing a single firewall unit between multiple tenants for management, the administrator in charge of the entire data center had to adjust and configure the settings while taking requests from individual tenants into consideration, because requirements for policy changes and log managements differ for each tenant.

Installing NS Option enables deployment of an independent NS Appliance on each tenant, making the following operations possible:

- Each tenant administrator can change the policy of a firewall unit without affecting other tenants.
- As the log can be separated on a tenant-by-tenant basis, management is simplified.

### **1.2 Function Overview**

This section explains the security functions provided by NS Appliance.

NS Appliance provides the following security functions:

- Access Control Function
- Network Address Translation Function
- Anomaly-based IPS Function

### **1.2.1 Access Control Function**

The access control function controls traffic of communication packets by referring to the information of communication packets which attempt to pass through NS Appliance.

The conditions to allow communication packets to pass through can be freely determined by defining a rule on the NS Appliance.

By using this function, it is possible to allow only communication packets from authorized service users or specific communication packets. In this way it is possible to control which packets are allowed, according to the system requirements.

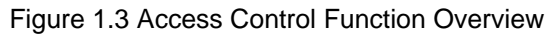

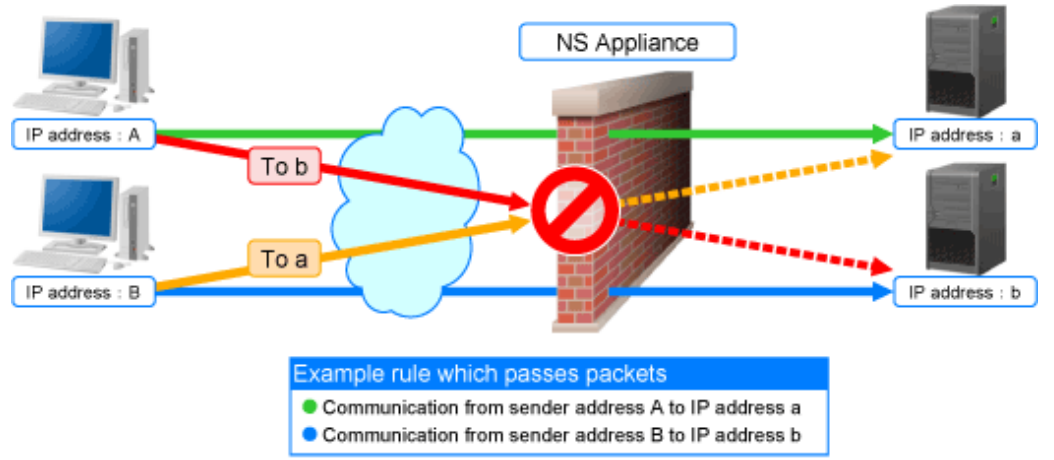

The following information of communication packets can be used for defining rules on NS Appliance:

| Defi               | nable Information       | Remarks                                         |
|--------------------|-------------------------|-------------------------------------------------|
|                    | IP address              | Destination or sender IP address                |
| IP address         | Destination IP address  | -                                               |
|                    | Sender IP address       | -                                               |
|                    | Port number             | Destination or sender port number               |
| Port number        | Destination port number | -                                               |
|                    | Sender port number      | -                                               |
| Interface          | Incoming interface      | -                                               |
|                    | addr.mask               | Address Mask Request/Address Mask Reply         |
|                    | echo / ping             | Echo/Echo Reply                                 |
| ICMP session       | info                    | Information Request/Information Reply           |
| mornation          | timestamp               | Timestamp/Timestamp Reply                       |
|                    | any                     | All ICMP session information is the target.     |
|                    | 1(icmp)                 | Internet Control Message Protocol for IPv4      |
|                    | 2(igmp)                 | Internet Group Management Protocol              |
|                    | 6(tcp)                  | Transmission Control Protocol                   |
| IP protocol number | 8(egp)                  | Exterior Gateway Protocol                       |
|                    | 9(igp)                  | Interior Gateway Protocol                       |
|                    | 17(udp)                 | User Datagram Protocol                          |
|                    | 45(idrp)                | Inter-Domain Routing Protocol                   |
|                    | 46(rsvp)                | Resource ReSerVation Protocol                   |
|                    | 47(gre)                 | General Encapsulation Security Payload          |
|                    | 50(esp)                 | IP Encapsulating Security Payload (IPSec)       |
|                    | 50(ipsec)               | Security Architecture for the Internet Protocol |
|                    | 51(ah)                  | IP Authentication Header (IPSec)                |
|                    | 58(icmpv6)              | Internet Control Message Protocol for IPv6      |

| Table 1.1 Information of Communication Packets that can be Defined as Conditions to Allow or D | )eny |
|------------------------------------------------------------------------------------------------|------|
| Communications                                                                                 | -    |

| Definable Information |              | Remarks                                |
|-----------------------|--------------|----------------------------------------|
|                       | 89(ospf)     | Open Shortest Path First Protocol      |
|                       | 103(pim)     | Protocol Independent Multicast         |
|                       | 108(ipcomp)  | IP Payload Compression Protocol        |
|                       | 115(l2tp)    | Layer Two Tunneling Protocol           |
|                       | 132(sctp)    | Stream Control Transmission Protocol   |
|                       | 134(rsvp.e2e | Aggregation of RSVP End-to-End         |
| any                   |              | All communication packets are targets. |

### **1.2.2 Network Address Translation Function**

The network address translation function translates sender and destination information of communication packets that pass through the NS Appliance.

This function enables communication with external network while hiding information internal to the data center. As a result, it is possible to strengthen network security.

The network address translation function provides the following translation functions:

- Translation of sender IP addresses

Translates the sender IP address in the IP header of an outgoing packet which passes through the NS Appliance, according to a rule.

- Translation of sender IP addresses and sender port numbers

Translates the sender IP address in the IP header and the sender port number in the TCP or UDP header of an outgoing packet which passes through the NS Appliance, according to a rule.

- Translation of destination IP addresses

Translates the destination IP address in the IP header of an incoming packet which passes through the NS Appliance, according to a rule.

- Translation of destination IP addresses and destination port numbers

Translates the destination IP address in the IP header and the destination port number in the TCP or UDP header of an incoming packet which passes through the NS Appliance, according to a rule.

How communication packets that pass through the NS Appliance are translated can be freely determined by defining a rule on the NS Appliance.

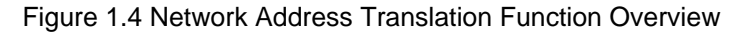

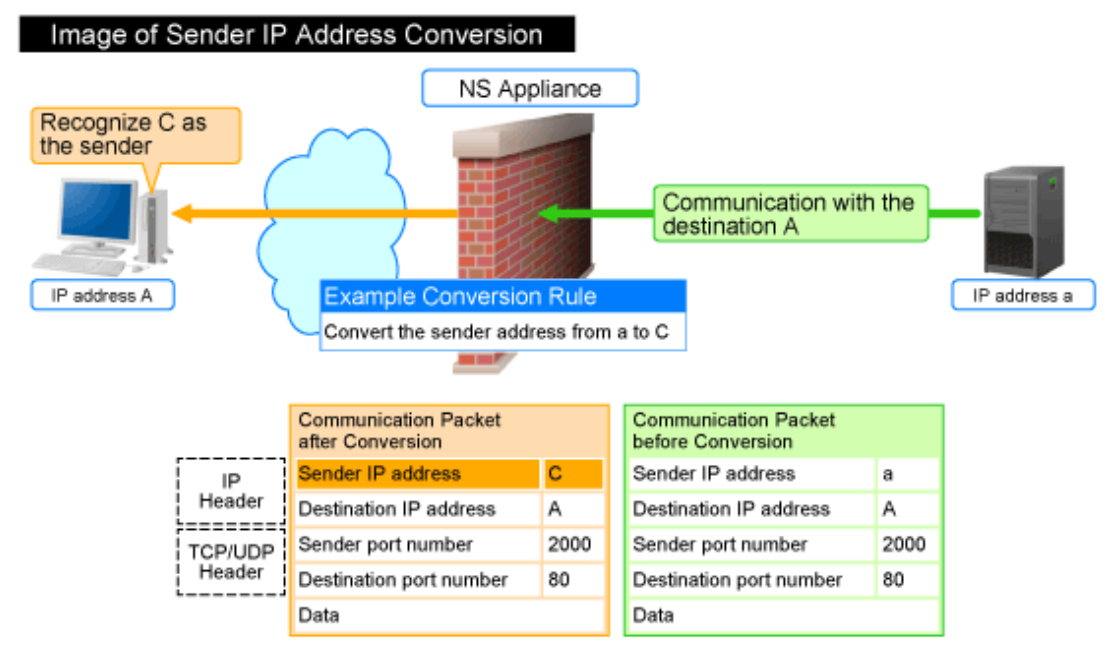

\* When performing "Conversion of sender IP addresses and sender port numbers", the sender port number is also converted according to the rule.

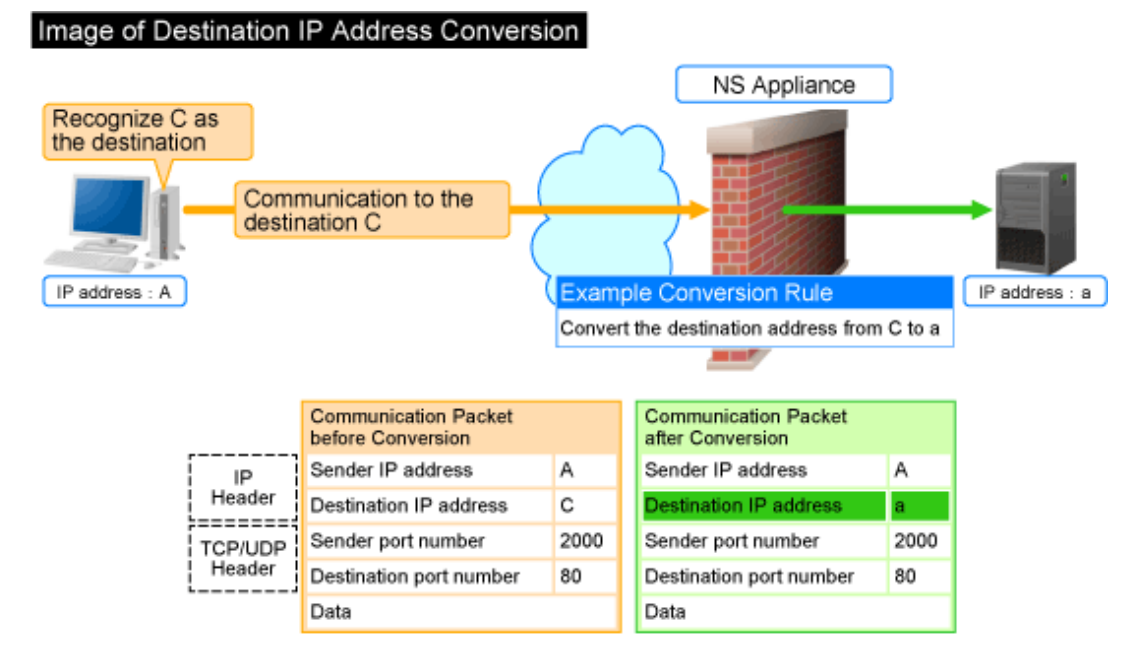

\*: When performing "Conversion of destination IP addresses and destination port numbers", the destination port number is also converted according to the rule.

### 1.2.3 Anomaly-based IPS Function

Malicious users perform attacks (hereinafter "DoS attacks") to interrupt services provided by the target server. The anomaly-based IPS function defends a server against DoS attacks.

This function defends a server against DoS attacks performed by malicious users, enabling continuous services.

NS Appliance provides the following defensive functions:

| Defensive Functions        |                                | Action upon Detection               |
|----------------------------|--------------------------------|-------------------------------------|
| Anti SYN Flood attack      |                                | Follows the method set in the rule. |
| Anti UDP Flood attack      |                                |                                     |
|                            | Invalid IP header length       |                                     |
|                            | Invalid IP data length         |                                     |
| Involid ID pocket          | Invalid IP version number      |                                     |
| Invand IF packet           | Invalid sender IP address      |                                     |
|                            | Invalid destination IP address |                                     |
|                            | Invalid IP checksum value      |                                     |
| Invalid TCD paakat         | Invalid TCP header length      |                                     |
| Invalid TCF packet         | Invalid TCP checksum value     |                                     |
| Invalid LIDD packat        | Invalid UDP header length      | Unconditionally drops the packet.   |
| Invalid UDP packet         | Invalid UDP checksum value     |                                     |
| Invalid ICMP packet        | Invalid ICMP packet length     |                                     |
|                            | Invalid ICMP checksum value    |                                     |
| I HADD I                   | Invalid ARP packet length      |                                     |
| Invanu AKF packet          | Invalid ARP packet format      |                                     |
| Overlapped Fragment attack |                                |                                     |
| Ping of Death attack       |                                |                                     |
| Land attack                |                                |                                     |

Table 1.2 Defensive Functions Provided by NS Appliance

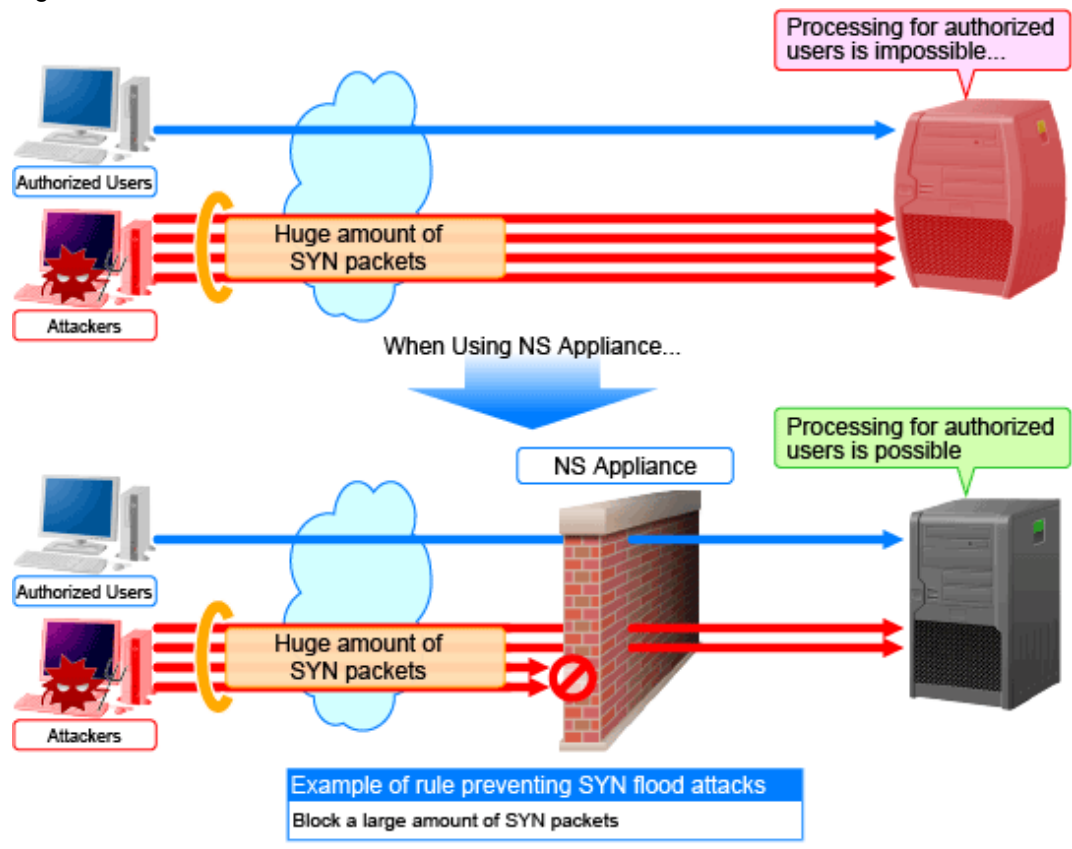

#### Figure 1.5 Anti SYN Flood Attack Function Overview

\*: In UDP flood attacks, a huge amount of UDP packets are sent.

## **1.3 Software Environment**

NS Option is composed of the following DVD-ROM.

- ServerView Resource Orchestrator NS Option

### 1.3.1 Software Organization

NS Option is composed of the following software.

| Table 1.3 | Software | Organization |
|-----------|----------|--------------|
|-----------|----------|--------------|

| Software                                             | Function Overview                                                                                                    |
|------------------------------------------------------|----------------------------------------------------------------------------------------------------|
| ServerView Resource Orchestrator V3.1.0 NS<br>Option | - Controls network security functions                                                                                       |
|                                                      | - Controls NS Appliance                                                                                                    |
|                                                      | - Deploys the cloning image for NS Option on the admin server and allocates it to a particular managed server for operation |

### **1.3.2 Software Requirements**

This section explains the software requirements for installation of NS Option.

### 1.3.2.1 Basic Software

For the basic software required to use NS Option, refer to the manager section of "2.4.2.1 Basic Software" in the "Design Guide CE".

### 1.3.2.2 Required Software

When using NS Option, ServerView Resource Orchestrator Cloud Edition is required.

### 1.3.2.3 Exclusive Software

There is no software that cannot be used in combination with NS Option.

### 1.3.2.4 Disk Space for Cloning Images

When using NS Option, the following disk space is required for storing cloning images for NS Option in the image file storage folder of ROR CE Manager.

Table 1.4 Disk Space Required for Storing Cloning Images for NS Option

| Software            | Folder                         | Disk Space (Unit: MB) |
|---------------------|--------------------------------|-----------------------|
| NS Option [Windows] | Image_file_storage_folder (*1) | 650                   |
| NS Option [Linux]   | Image_file_storage_folder (*1) | 650                   |

\*1: The name of the image file storage folder (directory) specified during installation of NS Option.

```
[Windows]
When Windows is installed on C:\, the default location is as follows:
C:\Fujitsu\ROR\SVROR\ScwPro\depot
[Linux]
The default location is as follows:
/var/opt/FJSVscw-deploysv/depot
```

## **1.4 Hardware Environment**

This section explains hardware requirements that must be met when using NS Option.

### 1.4.1 Hardware Environment

This section explains the devices on which NS Option operates.

| Hardware          |                                     | Remarks                                                                  |
|-------------------|-------------------------------------|--------------------------------------------------------------------------|
| Blade servers     | PRIMERGY BX924 S2                   | Only On-board NICs can be used.<br>(LAN expansion cards cannot be used.) |
| LAN switch blades | PY-SWB104(PG-SW109)                 | Mount this on CB1 and CB2.                                               |
| Storage           | ETERNUS DX90 S2<br>ETERNUS DX440 S2 | FC connections will become single path.                                  |

### 1.4.2 Specifications Required for Servers with Physical L-Servers

Specifications required for the server on which a physical L-Server dedicated to the NS Appliance will be deployed are given below:

#### CPU

A dual core CPU or higher is required.

#### **Memory Size**

The required memory size is as follows:

#### Table 1.6 Required Memory Size

| Item   | Memory Size (Unit: MB) |
|--------|------------------------|
| Server | 6,144 or larger        |

Estimate the memory size required for the server, using the following formula:

```
Required memory size for the server = 4,096 + 2,048 * the number of NS Appliances to be created (*1)
```

\*1: Up to 10 instances of NS Appliance can be created on a single physical L-Server.

#### **Disk Space**

The disk space required for deploying a physical L-Server is shown below:

 Table 1.7 Disk Space Required for Deploying a Physical L-Server

| Item               | Disk Space (Unit: GB) |
|--------------------|-----------------------|
| Physical L-Servers | 100 (*1)              |

\*1: Static disk space required, regardless of the number of NS Appliances created on a physical L-Server.

## 1.5 High Availability

This section explains high availability of NS Appliance.

- High Availability as a Resource
  - Physical L-Server redundancy

When server recovery is specified during creation of a physical L-Server for NS Appliance, if an error is detected on the server where the physical L-Server is deployed, it is possible to switch to its spare server for automatic switchover.

- Server switchover when a chassis fails

If a blade chassis in a configuration where ROR CE manages multiple blade chassis (PRIMERGY BX900) fails, operations can be re-started by starting the physical L-Server on a blade chassis that is not damaged.

- Switchover of operating or standby status of storage

Realizes the switchover between operating or standby disks (system/data disks) in configurations in which replication of the operating storage volume used by a physical L-Server to a standby storage volume is configured.

. . . . . . . . . . . .

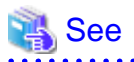

For details on high availability of managed resources, refer to "Chapter 17 High Availability of Managed Resources" in the "Operation Guide CE".

•••••

- Disaster Recovery

The same as for ROR CE.

For details, refer to "Chapter 18 Disaster Recovery" in the "Operation Guide CE".

## **Chapter 2 Design and Preparations**

This chapter explains the design and preparations necessary for using NS Option.

## 2.1 Design

In order to use NS Appliance provided by NS Option, it is necessary to design following items:

- Number of Servers

Estimate the number of servers required when using NS Appliance.

- System Configuration

Define which servers and storage are to be used from among the systems on which ROR CE is installed.

- Network Configuration

Design the network configuration for the environment using NS Appliance.

- Resource Pools

Define the usage method of resource pools associated with NS Appliance.

### 2.1.1 Number of Servers

Use the following procedure to estimate the number of servers required when using NS Appliance:

- 1. Determine the number of tenants that will use NS Appliances.
- 2. Based on the specifications of the servers on which physical L-Servers are to be created, determine how many NS Appliances will operate on each server, and then determine how many servers are required to operate the same number of NS Appliance as that of tenants calculated at 1.

Up to 10 NS Appliances can operate on a single physical server.

An example of estimating the required number of servers is given below:

## 💕 Example

- The number of tenants that will use NS Appliances: 6
- Server specifications (common to all servers)
  - CPU: IntelR XeonR Processor L5609
  - Memory Size: 10 GB
  - Disk Space: 300 GB

The CPU and disk size meet the requirements for servers. Based on the memory size, up to three NS Appliances can be created on each server.

As six tenants will use NS Appliances, two servers are required for operating the NS Appliances for those tenants.

For details on specifications required for servers, refer to "1.4.2 Specifications Required for Servers with Physical L-Servers".

#### Figure 2.1 Example Estimate of Required Number of Servers

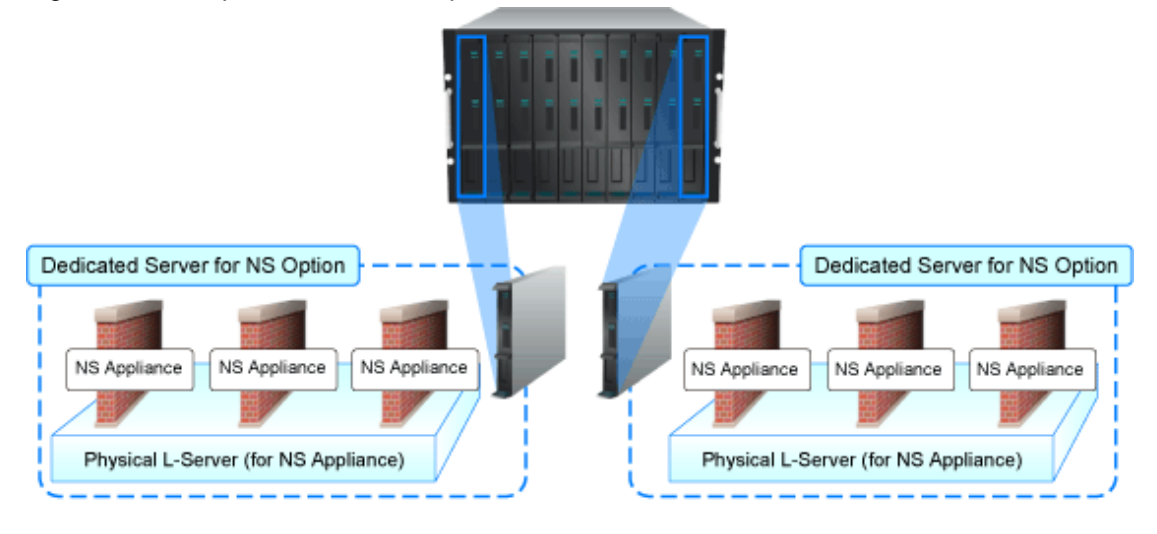

### 2.1.2 System Configuration

Define the servers and storage to be used from among the systems on which ROR CE is installed.

- How to Define Servers

Define the servers equivalent to the estimated number of servers to be used for NS Appliances.

- When installing NS Option at the same time as ROR CE

Define the system configuration for ROR CE, including the servers to be used for NS Option.

For details on required specifications for servers that can be used for NS Option, refer to "1.4.2 Specifications Required for Servers with Physical L-Servers".

- When installing NS Option on a system with ROR CE installed

Define the servers to be used for NS Option from the servers that meet the requirements described in "1.4.2 Specifications Required for Servers with Physical L-Servers".

- How to Define Storage
  - When installing NS Option at the same time of installation of ROR CE

Define the system configuration for ROR CE, including the storage to be used for NS Option.

For details on the storage that can be used for NS Option, refer to "1.4 Hardware Environment".

- When installing NS Option on the system with ROR CE installed

Define the storage to be used for NS Option from among the storage in the system that meets the requirements described in "1.4 Hardware Environment".

An example of system configuration when using NS Appliance is shown below:

For the configuration of an entire ROR CE system, refer to "2.6 System Configuration" in the "Design Guide CE".

#### Figure 2.2 Example of System Configuration

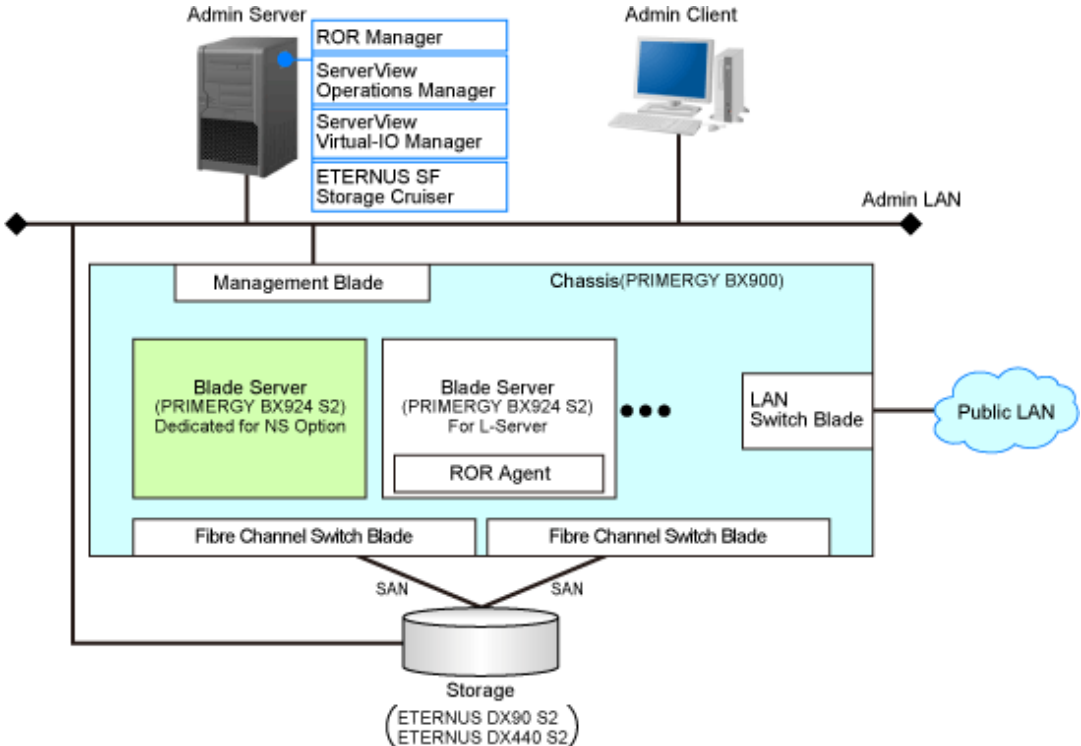

#### Blade Server (Dedicated to NS Option)

A dedicated server for NS Option, on which a physical L-Server is deployed using a cloning image for NS Option to operate NS Appliance.

#### Storage

Storage used as the disk necessary when deploying a physical L-Server on the blade server (dedicated to NS Option). It is managed by admin server.

### 2.1.3 Network Configuration

Define the information necessary to design the network configuration for the environment in which NS Appliance will be used.

- The information necessary for the admin LAN for the blade server (dedicated to NS Option)
  - The number and scope of VLAN IDs and the range of IP addresses for the admin LAN In the "Figure 2.3 Example of Network Configuration in a Chassis", "100" is used for the VLAN ID.
  - The admin IP addresses for individual NS Appliances
  - Whether to use the same VLAN for the physical L-Server and NS Appliance Use different VLANs in the following cases:
    - When using different admin LANs for NS Appliance on individual tenants
    - When there are not enough IP addresses on the admin LAN

In the "Figure 2.3 Example of Network Configuration in a Chassis", the same VLAN is used.

- Admin LAN settings
  - When using the same VLAN for the physical L-Server and NS Appliance For the admin LAN for NS Appliance, configure no VLAN.
  - When using different VLANs for the physical L-Server and NS Appliance

For the admin LAN for the NS Appliance, configure a VLAN.

- The communication route for the admin LAN
  - Presence of redundancy
  - NICs to be used

In the "Figure 2.3 Example of Network Configuration in a Chassis", a redundant configuration using on-board NICs is used.

- The information necessary for the public LAN for the blade server (dedicated to NS Option)
  - The number and scope of VLAN IDs and the range of IP addresses for the public LAN

(Including also the VLAN ID and the public LAN IP address used by the NS Appliance)

In the "Figure 2.3 Example of Network Configuration in a Chassis", "10" is used for the VLAN ID for connection to the external network, and "20", "30", and "40" are used for the VLAN IDs for connection to the L-Server.

- The communication route for the public LAN

## 🛐 Information

For NICs used for the public LAN, two static NICs should be teamed with Active/Standby configuration.

An example of network configuration when using NS Appliance is shown below:

For the same content as the one applied for ROR CE, refer to "Chapter 9 Defining and Configuring the Network Environment" in the "Design Guide CE", as that content is omitted from this manual.

#### Figure 2.3 Example of Network Configuration in a Chassis

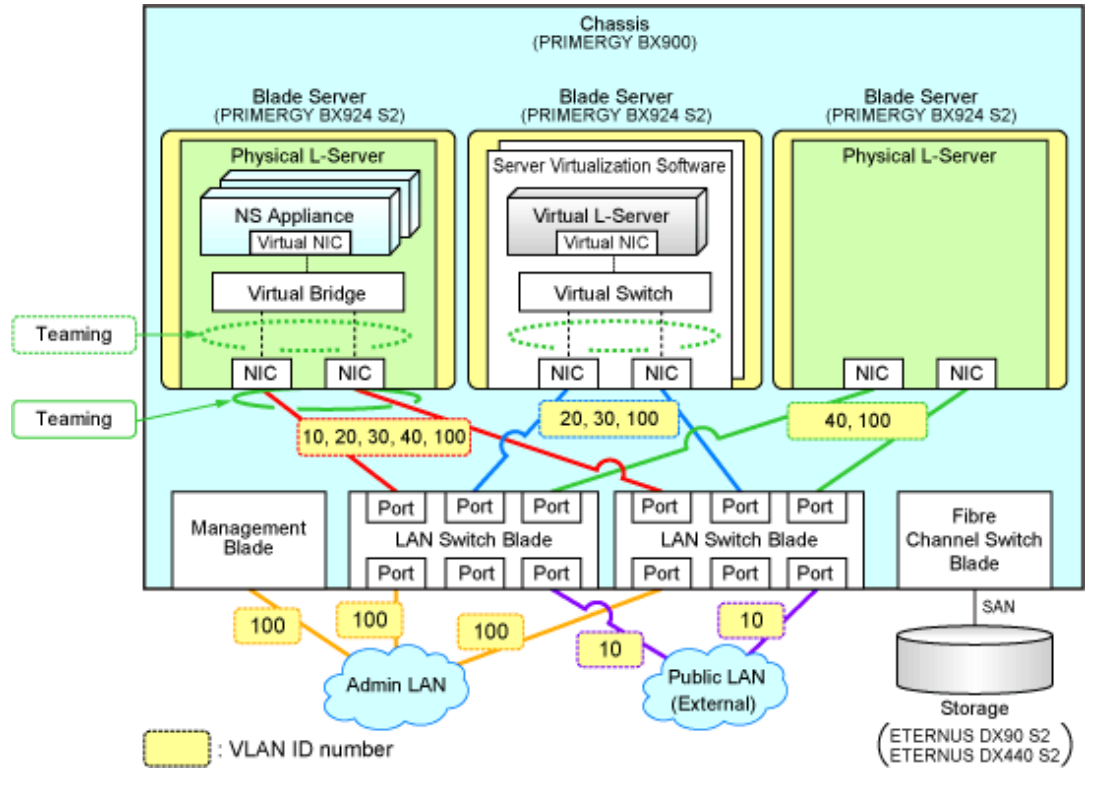

### Information

When creating an L-Platform using the L-Platform template, deployment of NS Appliance or L-Servers triggers the automatic configuration function to perform the following network configuration:

- Creation of Virtual NICs
- Creation of Virtual Bridges

- Creation of Virtual Switches
- VLAN Settings for LAN Switch Blades

The settings for internal connection ports of LAN switch blades, which are the network items to be protected by the security function of NS Appliance, need to be manually configured.

For details, refer to "3.2.7 Configuring Settings for LAN Switch Blades".

Figure 2.4 Example of Network Configuration for the L-Platform on which NS Appliance is Used

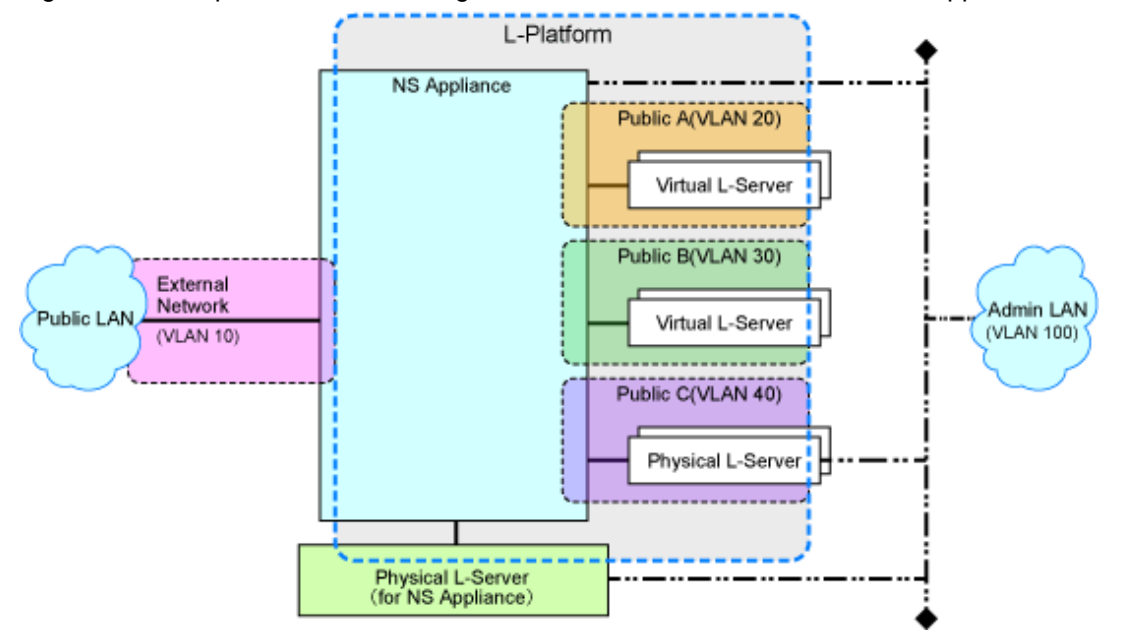

### 2.1.4 Resource Pools

Use resource pools in order to deploy the following two resources:

- The resources used by physical L-Servers for NS Appliances
- NS Appliances

Define the organization of the resource pools, according to the following guideline for creating resource pools.

- The resources used by physical L-Servers for NS Appliances
  - Image pool

Store the cloning images for NS Option in a dedicated image pool to make them inaccessible to anyone except infrastructure administrators, and isolate them from tenant administrators and tenant users.

- Server, storage, network, and address pools
   Although the resources can be deployed in any of these pools, it is recommended to place them in the dedicated pool accessible only by infrastructure administrators so that it will be easy to monitor the consumption of the resources in that pool.
- NS Appliances
  - Network pool

Register each NS Appliance as a network device and place it in the network pool for the tenant which will use it.

### 2.2 Preparations

This section explains the preparations necessary for setup of NS Appliance.

The necessary preparations are as follows:

- Preparations for admin servers, admin clients, managed servers, and storage

Use the same procedure as for ROR CE. For details, refer to "9.2 Defining Configuration Settings for Devices" and "9.3 Pre-configuring Devices" in the "Design Guide CE".

- Preparations for the network

The preparation necessary for the network is explained in "2.2.1 Preparations for the Network".

### 2.2.1 Preparations for the Network

This section explains the preparations for setting up the network.

In order to use NS Appliance on a network, it is necessary to perform the following preparations:

- Preparations for NS Appliance
- Preparations for LAN Switch Blades

### 2.2.1.1 Preparations for NS Appliance

As preparation for NS Appliance, define the following network information:

The information defined here will be used when configuring the environment of NS Appliance and when registering network devices.

- Host name (equivalent to the device name for a network device)
- Admin IP address
- SNMP community
- Administrator information (user name, password, and privileged administrator password)
- Management method (PING, SNMP)

## Information

The following items are automatically configured for the NS Appliance when creating an L-Platform using the network device automatic configuration function.

- The interface on the public LAN (L-Server side)

- Security function control rules

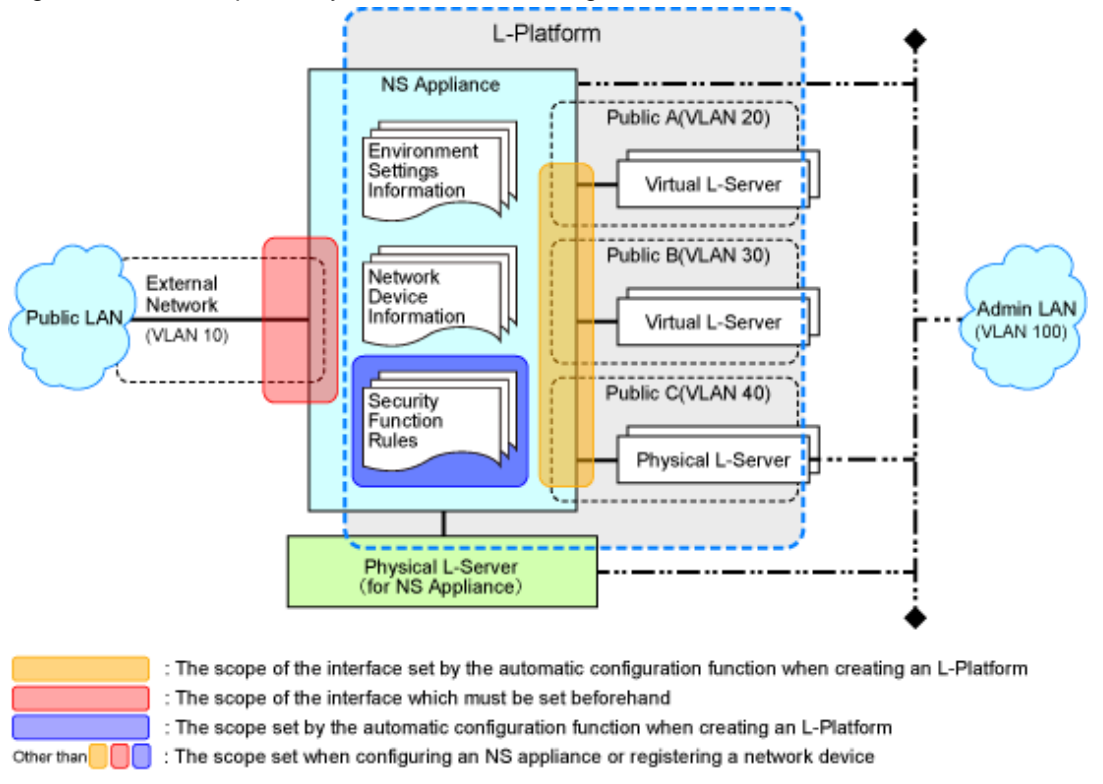

#### Figure 2.5 The Scope set by the Automatic Configuration Function

### 2.2.1.2 Preparations for LAN Switch Blades

For preparations for LAN switch blades (PY-SWB104(PG-SW109)), define and configure the following information:

- VLAN ID of the admin LAN used to communicate with the admin server

## 関 Point

Configure the VLAN for the internal connection ports to connect to the physical L-Server for NS Appliances as follows:

- When using the same VLAN for the physical L-Server and NS Appliance Configure an untagged VLAN for the internal connection ports.
- When using different VLANs for the physical L-Server and NS Appliance Configure the following as the VLAN for the internal connection ports:
  - Untagged VLANs for the VLANs used by physical L-Servers
  - Tagged VLANs for the VLANs used by the appliances
- IP address of the managed network device for management
- SNMP community
- Administrator information (user name, password, and privileged administrator password)
- SNMP trap destination

For configuration information details and configuration instructions, refer to the manual for the LAN switch blade.

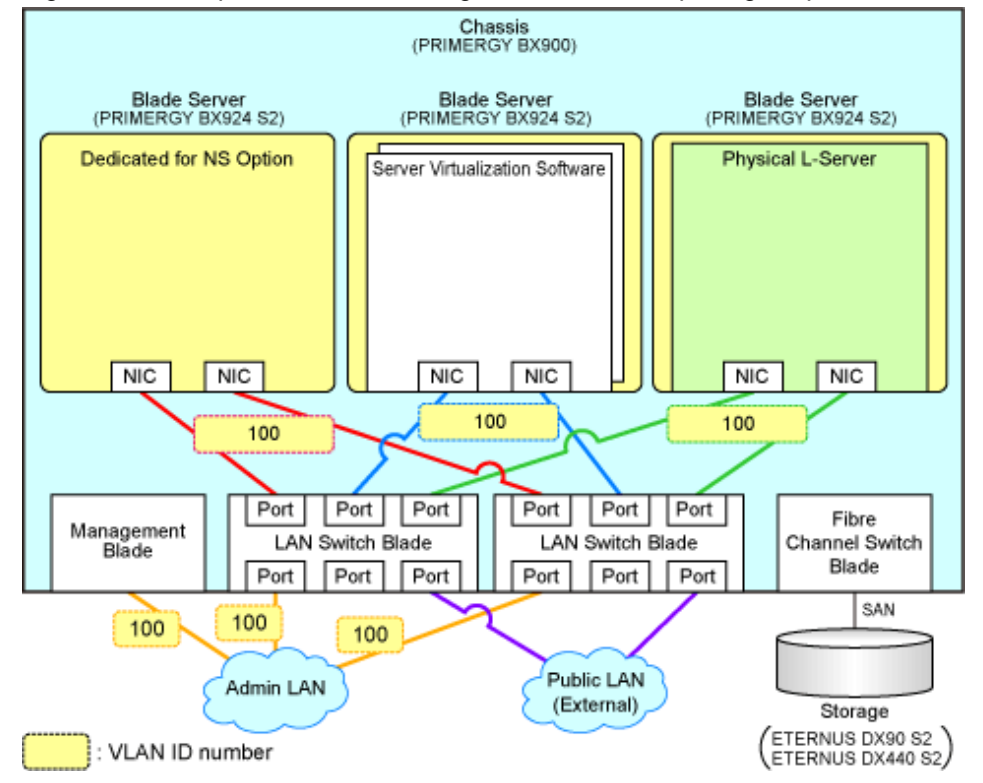

Figure 2.6 Example of Network Configuration after Completing Preparations for LAN Switch Blades

## Chapter 3 Setup

This chapter explains the setup for using NS Appliance.

## 3.1 Preparations

Before setting up NS Appliance, the following preparations are required:

- License Setup
- Registering Cloning Images for NS Option
- Creating Definition Files
- Creating an Environment for Network Device Automatic Configuration

### 3.1.1 License Setup

Register the CE licenses and NS Option licenses necessary for using NS Appliance with the following procedure:

- 1. Register a CE license with the manager.
- 2. Restart the manager to reflect the registered CE license.
- 3. Confirm that the CE license has been registered with the manager.
- 4. Register an NS Option license with the manager.
- 5. Confirm that the NS Option license has been registered with the manager.

For details on how to register licenses with the manager, refer to "Chapter 5 License Setup and Confirmation" in the "Setup Guide CE".

### 3.1.2 Registering Cloning Images for NS Option

Register cloning images for NS Option using the following procedure:

1. Copy the entire Cloneing folder on the media pack of ServerView Resource Orchestrator NS Option into the image file storage folder of the manager.

If the Cloneing folder already exists in the image file storage folder of the manager, copy the folders and files in the Cloneing folder on the media pack into the Cloneing folder of the manager.

When using the default image file storage folder, copy the folders and files to the following location:

[Windows]

If Windows is installed on C:\:

C:\Fujitsu\ROR\SVROR\ScwPro\depot\Cloneimg

[Linux]

/var/opt/FJSVscw-deploysv/depot/CLONEIMG

If the location of the image file storage folder has been changed from the default, copy the folders and files to the Cloneimg" folder or the "CLONEIMG" directory at that location.

2. Restart the manager.

### 3.1.3 Creating Definition Files

Create the necessary definition files.

This section explains how to create the following definition files:

- Network configuration information files Create the network configuration information file necessary for registering NS Appliance as a network device. Definition files combining ports of SAN storage
 Create definition files combining ports of SAN storage.
 For details, refer to "B.1 Creating Definition Files" in the "Setup Guide CE".

### 3.1.3.1 Network Configuration Information Files

In the network configuration information file, specify the information defined during "2.2.1.1 Preparations for NS Appliance".

When creating network configuration information files for NS Appliance, be sure to specify the following elements:

- Admin IP address (Netdevice ip)
  - Specify an IPv4 address.
- Netdevice subnetmask (Netdevice subnetmask)
  - Specify in the IPv4 format.
- Device name (name) (Netdevice name)

Specify a character string containing up to 32 alphanumeric characters, periods ("."), and hyphens ("-").

- Community name (ReadCommunity)

Specify a character string containing up to 32 alphanumeric characters, underscores ("\_"), and hyphens ("-").

- Account (User)

Specify a character string containing up to 32 alphanumeric characters, underscores ("\_"), and hyphens ("-").

- Password (Password)

Specify a character string containing between 6 and 32 alphanumeric characters, underscores ("\_"), and hyphens ("-").

- Administrator password (PrivilegedPassword)

Specify a character string containing between 6 and 32 alphanumeric characters, underscores ("\_"), and hyphens ("-").

For details, refer to "9.4.8 When Registering Network Devices as Resources" in the "Design Guide CE".

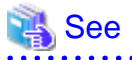

A tool for creating network configuration information files in the XML file format is available on the ServerView Resource Orchestrator Web site. This tool makes it easy to create network configuration information files.

......

## 関 Point

Points to note when creating network configuration information files for NS Appliance are as follow:

- Select "NS Appliance" for "Record Type", and then perform the following configuration:
  - Change "netdevice subnetmask" according to the network configuration.
  - Change "netdevice vlanid" according to the network configuration.
  - For "ApplianceType", "virtual" is automatically configured.
  - For "Type", "Firewall" is automatically configured.
  - For "Vendor", "Fujitsu" is automatically configured.
  - When "ProductName" is omitted, "NSAppliance" is automatically configured.
  - For "ModelName", "NSAppliance" is automatically configured.
  - For "group\_id", "" (blank) is automatically configured.

- For "LoginInfo protocol", "telnet" is automatically configured.
- For "MgmtURL", "" (blank) is automatically configured.
- It is not necessary to enter values in the "CableLinkChart" sheet.

.....

### 3.1.4 Creating an Environment for Network Device Automatic Configuration

Create an environment for performing auto-configuration of network devices.

#### **Creating a Folder for Registering Rulesets**

The network device automatic configuration function realizes automatic configuration by executing the script for NS Appliance prepared by the infrastructure administrator beforehand.

To configure different settings for individual services being provided, register each pattern as a rule for management.

This management unit is referred to as the ruleset.

Create a folder for registering scripts, etc. for each ruleset.

[Windows Manager]

Installation\_folder\Manager\etc\scripts\Fujitsu\NSAppliance\rulesets\ruleset\_name\

[Linux Manager] /etc/opt/FJSVrcvmr/scripts/Fujitsu/NSAppliance/rulesets/*ruleset\_name*/

## Information

- Specify the folder name of "ruleset name" using up to 32 characters, including alphanumeric characters, underscores ("\_"), and hyphens ("-"). This name should start with an alphabetical character.

Set a unique name for the folder name of "ruleset name", excluding the following folders in which sample scripts are registered.

[Windows Manager] Installation\_folder\Manager\etc\scripts\

[Linux Manager] /etc/opt/FJSVrcvmr/scripts/

- When using the sample scripts provided by NS Option, the following operations will be performed during the operations explained in "3.2.6 Registering NS Appliances as Resources".
  - Creation of a folder for registering rulesets
  - Copying of sample scripts into rulesets

However, it is necessary to create the following files according to the system configuration to be used:

- Parameter File (For Scripts)

For details on parameter files (for scripts), refer to "13.14 Parameter Files (for Scripts)" in the "Reference Guide (Command/ XML)".

- Network Device Interface Configuration File

For details on interface configuration for network devices, refer to "13.15 Network Device Interface Configuration File" in the "Reference Guide (Command/XML)".

### 3.2 Setup

In order to use NS Appliance, the following setup operations must be performed:

- Confirming Resource Registration States

- Registering Resources to Resource Pools
- Creating Physical L-Servers for NS Appliance
- Creating NS Appliances
- Environment Setup for NS Appliance
- Registering NS Appliances as Resources
- Configuring Settings for LAN Switch Blades
- Registering NS Appliances to a Network Pool

### 3.2.1 Confirming Resource Registration States

On the ROR console, confirm that the following resources associated with NS Appliance have been registered:

- VIOM
- Storage (ETERNUS DX90 S2 or ETERNUS DX440)
- Managed Servers
  - Chassis (PRIMERGY BX900)
  - Server Blade (PRIMERGY BX924 S2)
  - LAN Switch Blade (PY-SWB104(PG-SW109))

If these resources have not been registered, register them.

For details on how to register resources, refer to "Chapter 5 Registering Resources" in the "User's Guide for Infrastructure Administrators (Resource Management) CE".

If there are any mistakes in the settings of the registered resources, modify the resources.

For details on how to change resources, refer to "Chapter 7 Changing Resources" in the "User's Guide for Infrastructure Administrators (Resource Management) CE".

### 3.2.2 Registering Resources to Resource Pools

If the resources necessary for the system on which NS Appliances are to be deployed have not been registered in resource pools, register them in the resource pools. Registration destinations are those defined in "2.1.4 Resource Pools".

#### **Registering Server Resources**

Register the servers to which physical L-Servers (for NS Appliance) are deployed to in the server pool.

#### **Registering Storage Resources**

Register the storage to which physical L-Servers (for NS Appliance) are deployed to in a storage pool.

#### **Creating and Registering Network Resources**

Create the network resources necessary for the admin LAN and public LAN that were defined when performing "2.1.3 Network Configuration" and register them to a network pool.

Configure the admin IP address to be used by NS Appliance as an IP address excluded from the network resources of the admin LAN.

Configure an untagged VLAN for the admin LAN of the physical L-Server for NS Appliance.

#### **Creating and Registering Address Set Resources**

Create the address set resources necessary for the admin LAN and public LAN that were defined when performing "2.1.3 Network Configuration" and register them to an address pool.

#### **Registering Image Resources**

Register the cloning images for NS Option which were registered in the image storage folder of the manager during "3.1.2 Registering Cloning Images for NS Option" to the image pool as image resources.

.....

. . . . . . . . . . . . . . . . . .

## 🕅 Information

Cloning images for NS Option can be confirmed in the cloning image list on the [Image List] tab of the ROR console.

The cloning image list is displayed as follow:

#### Table 3.1 Cloning Image List

| Item               | Value                                                                                                    | Example                                     |
|--------------------|----------------------------------------------------------------------------------------------------|---------------------------------------------|
| Cloning Image Name | NS_OPTION_ <i>model_version_release</i><br><i>model</i> : Target model<br><i>version</i> : Image version (001 - 999)<br><i>release</i> : Release number of the image (001 - 999) | NS_OPTION_BX924S2_001_001                   |
| Version            | 1                                                                                                    | 1                                           |
| Collection Date    | <i>YYYY-MM-DD HH:MM:SS</i><br><i>YYYY-MM-DD</i> : Year-Month-Date<br><i>HH:MM:SS</i> : Hours:Minutes:Seconds                                                                     | 2012-04-01 10:05:17                         |
| OS                 | Linux                                                                                                    | Linux                                       |
| Comment            | NS Option (virtual appliance: <i>version</i> )<br><i>version</i> : The version of NS Appliance                                                                                   | NS Option (virtual appliance: E20L12NF0001) |

## 🚯 See

For details on how to register a resource in a resource pool, refer to "Chapter 14 Registering Resources in Resource Pools" in the "User's Guide for Infrastructure Administrators (Resource Management) CE".

### 3.2.3 Creating Physical L-Servers for NS Appliance

Create a physical L-Server for NS Appliance on the server dedicated for NS Option.

If there are multiple servers dedicated to the NS Option, create the same number of physical L-Servers as those servers.

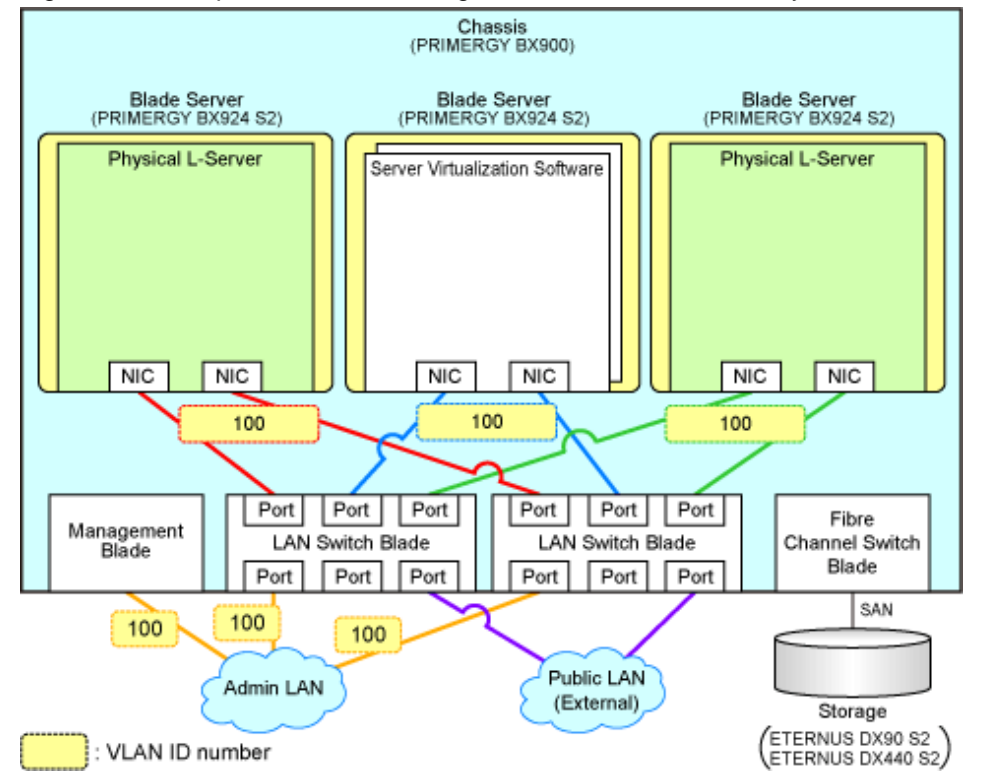

Figure 3.1 Example of Network Configuration after Creation of Physical L-Servers for NS Appliance

- From the GUI:

Create using the ROR console.

The values to specify when creating the physical L-Server for NS Appliance are explained below:

For the items not explained here, specify arbitrary values.

| Table 3.2 Specified Values on | the | [General] | Tab |
|-------------------------------|-----|-----------|-----|
|-------------------------------|-----|-----------|-----|

| Item                | Specified Value                        |
|---------------------|----------------------------------------|
| Template            | Specify "None".                        |
| Server type         | Specify "Physical".                    |
| Image               | Specify "Cloning image for NS Option". |
| Resource allocation | Uncheck the checkbox.                  |
| Network (NIC)       | Select only the admin LAN.             |
|                     | Use NIC1 and NIC2 for redundancy.      |

#### Table 3.3 Specified Values on the [Server] Tab

| Item                         | Specified Value                                 |
|------------------------------|-------------------------------------------------|
| Server Specification Methods | Select "Model" and specify "PRIMERGY BX924 S2". |
| Resource release             | Uncheck the checkbox.                           |
| FC path                      | Specify "Single path mode".                     |
| Boot Mode                    | Specify "Default".                              |

#### Table 3.4 Specified Values on the [Disk] Tab

| Item      | Specified Value |
|-----------|-----------------|
| Disk type | Specify "SAN".  |

| Item | Specified Value   |
|------|-------------------|
| Disk | Specify "100G*1". |

#### Table 3.5 Specified Values on the [Network] Tab

| Item                  | Specified Value                           |
|-----------------------|-------------------------------------------|
| NIC/Network           | Select only the admin LAN.                |
|                       | Use NIC1 and NIC2 for redundancy.         |
| IP address (Optional) | Specify the IP address for the admin LAN. |

For details on specified items and how to create physical L-Servers, refer to "16.2 Creation of Physical L-Servers Using Parameters" of the "User's Guide for Infrastructure Administrators (Resource Management) CE".

- From the Command-line:

Create a physical L-Server for NS Appliance using the rexnetworkservice lserver command.

For details on this command, refer to "A.1 rcxnetworkservice".

### 3.2.4 Creating NS Appliances

Create an NS Appliance on a physical L-Server using the rcxnetworkservice create command.

When creating an NS Appliance, specify the XML file created as instructed in "3.1.3.1 Network Configuration Information Files".

When the NS Appliance is created, it is displayed in the NS Appliance list with the status "running".

The NS Appliance list can be displayed using the rexnetworkservice list command. For details on the rexnetworkservice command, refer to "A.1 rexnetworkservice".

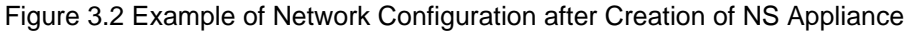

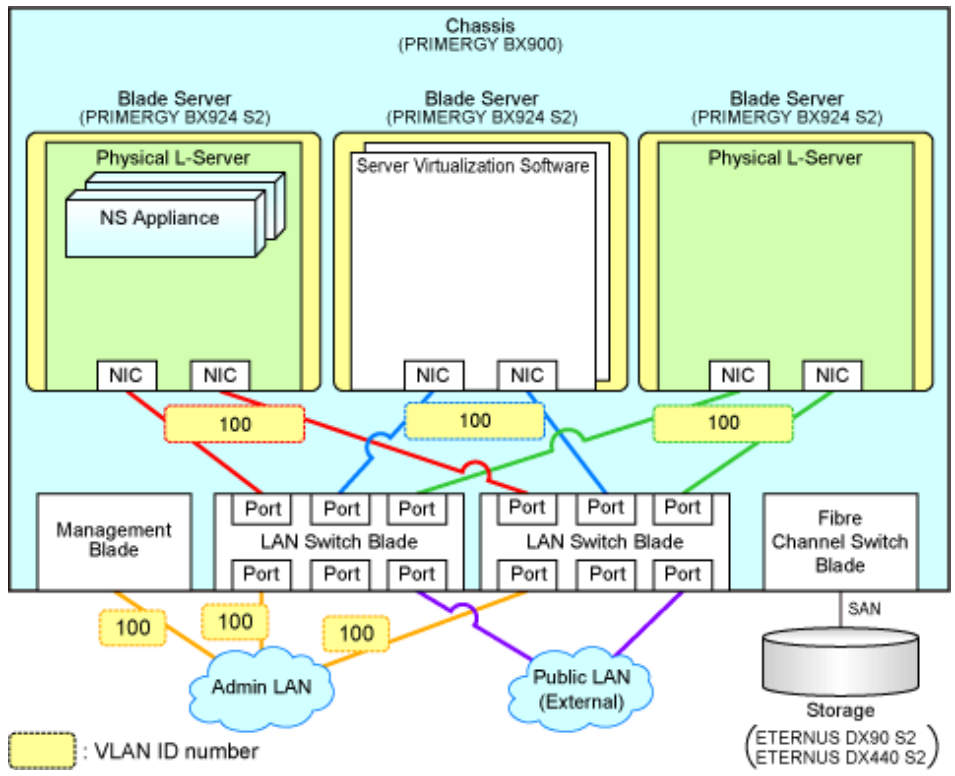

### 3.2.5 Environment Setup for NS Appliance

Set up the environment for the created NS Appliance using the rexnetworkservice setup command.

When setting up the environment, specify the information that was defined when performing "2.2.1.1 Preparations for NS Appliance". For details on the rexnetworkservice command, refer to "A.1 rexnetworkservice".

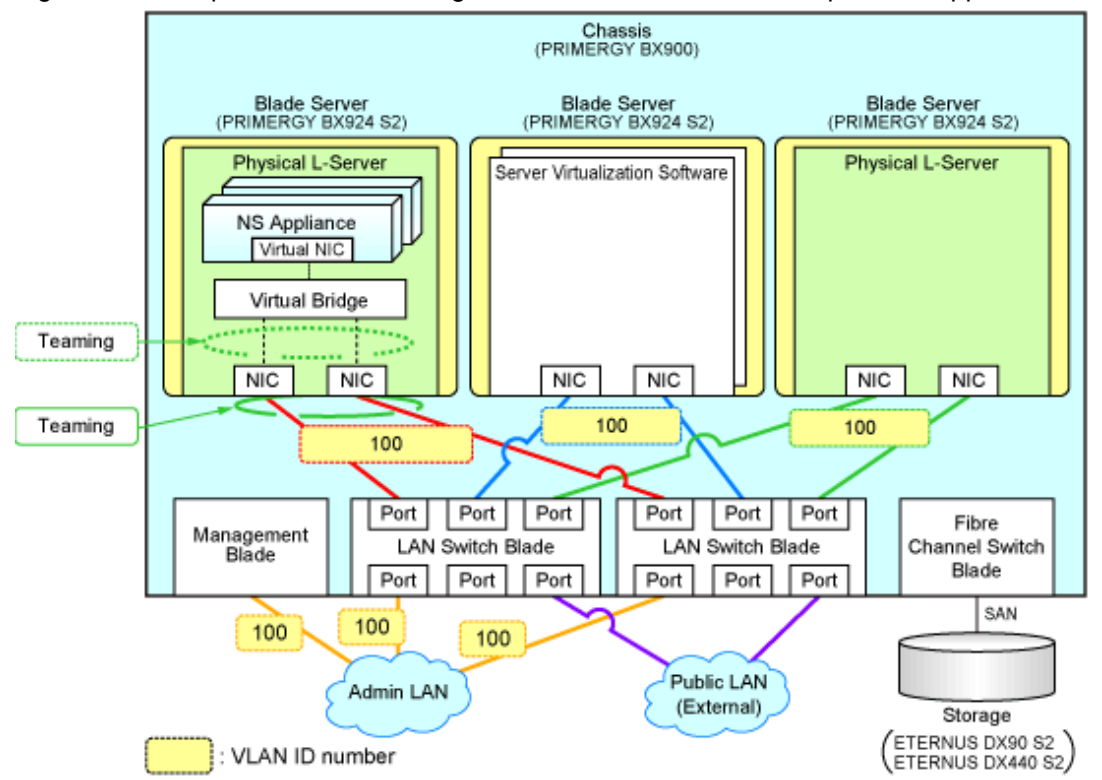

Figure 3.3 Example of Network Configuration after Environment Setup for NS Appliance

### 3.2.6 Registering NS Appliances as Resources

Register the NS Appliance for which environment setup has been completed as a network device, using the rcxnetworkservice register command.

When registering NS Appliance, specify the XML file created as instructed in "3.1.3.1 Network Configuration Information Files".

When an NS Appliance is recognized as a network device, it is displayed in the network device tree on the ROR console.

For details on the rcxnetworkservice command, refer to "A.1 rcxnetworkservice".

### 📶 Information

When the rcxnetworkservice register command is successfully executed, the following folders for registering rulesets are created and the sample scripts provided by NS Option are copied.

- For a 3-Tier Model System (without External Firewall)

[Windows Manager]

 $Installation\_folder \ work original \ vork original \ vork or \ vork or \ vork \ vork$ 

[Linux Manager]

/etc/opt/FJSVrcvmr/scripts/original/Fujitsu/NSAppliance/rulesets/FW\_of\_3Tier\_sys-NSAppliance2/

- For a 3-Tier Model System (with External Firewall)

[Windows Manager]

[Linux Manager]

/etc/opt/FJSVrcvmr/scripts/original/Fujitsu/NSAppliance/rulesets/FW\_of\_3Tier\_sys--NSAppliance1/

The default model configuration for a sample script is shown below:

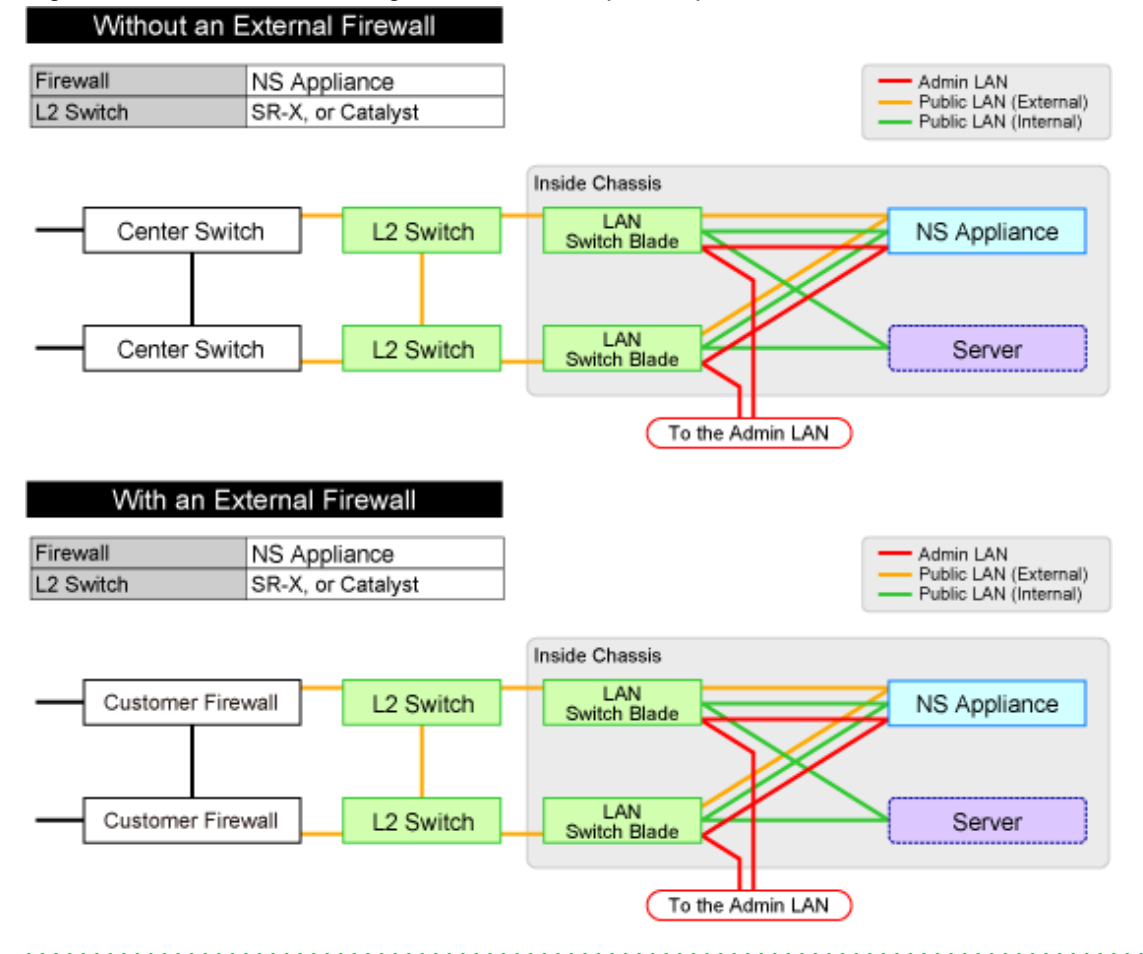

#### Figure 3.4 Default Model Configuration for a Sample Script

### 3.2.7 Configuring Settings for LAN Switch Blades

Set the VLAN IDs of all network resources used on the L-Platform on the internal connection ports of the LAN switch blade connected to the NIC of the physical L-Server.

- 1. Right-click the server with the physical L-Server for NS Appliance from the ROR console server resource tree.
- 2. In the displayed menu, select [Modify]-[Network Settings].
- 3. In the displayed [Network Settings] window, configure the VLAN IDs to use.

For details, refer to "5.4.6 Configuring VLANs on Internal Connection Ports" in the "User's Guide for Infrastructure Administrators (Resource Management) CE".

## Information

It is necessary to configure LAN switch blades for each individual physical L-Server for NS Appliance.

When sharing NS Appliance among multiple L-Platforms, it is necessary to set the VLAN IDs of all network resources used by each L-Platform.

Also set the VLAN IDs for the external connection ports of LAN switch blades connected to the external network as the public LAN.

For details, refer to "5.4.5 Configuring VLANs on External Connection Ports" in the "User's Guide for Infrastructure Administrators (Resource Management) CE".

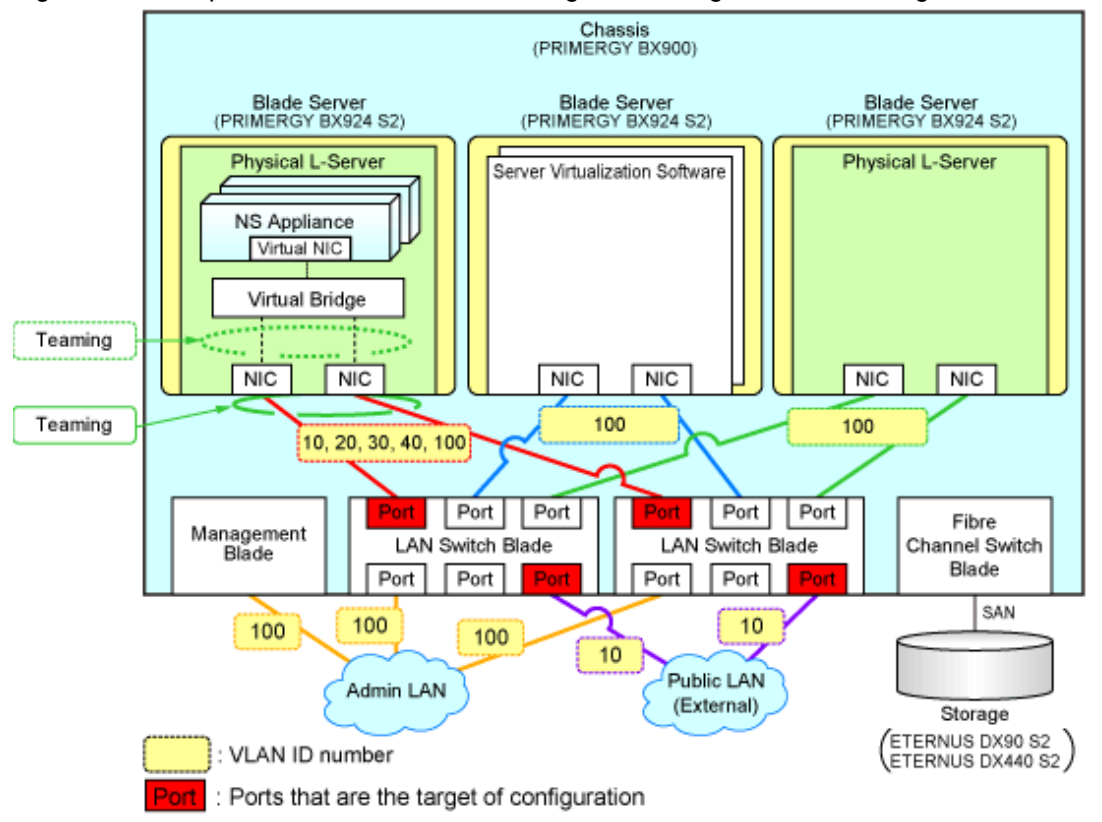

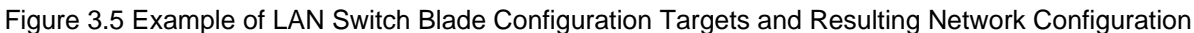

### 3.2.8 Registering NS Appliances to a Network Pool

Register an NS Appliance registered as a network device to a network pool for the destination tenant.

For details on how to register network devices, refer to "14.4 Network Devices" in the "User's Guide for Infrastructure Administrators (Resource Management) CE".

## 3.3 Creating L-Platform Templates

NS Appliances are treated as network devices in the same way as firewall units. Therefore, when creating L-Platform templates, NS Appliance should be treated in the same way as firewall units.

For details on how to create L-Platforms, refer to "Chapter 16 Creating L-Platform Templates" in the "Setup Guide CE".

## Chapter 4 Operation

This chapter explains how to operate NS Appliances.

## 4.1 Operation

This chapter explains how to operate NS Appliances from the manager.

| Table 4.1 List of Operations  |                                                                                                    |
|-------------------------------|----------------------------------------------------------------------------------------------------|
| Operation                     | Description                                                                                            |
| Starting NS Appliances        | The operation for starting NS Appliances.                                                              |
| Stopping NS Appliances        | The operation for stopping NS Appliances.                                                              |
| Restarting NS Appliances      | The operation for restarting NS Appliances.                                                            |
| Batch Starting of L-Servers   | The operation for starting all of the L-Servers in the resource folder at the same time.               |
| Batch Stopping of L-Servers   | The operation for stopping all of the L-Servers in the resource folder at the same time.               |
| Batch Restarting of L-Servers | The operation for restarting all of the L-Servers in the resource folder at the same time.             |
| Modifying Basic Information   | The operation for changing the basic information of physical L-Servers on which NS Appliance operates. |
| Deleting NS Appliances        | The operation for deleting NS Appliances.                                                              |
| Cloning Image Operations      | The operations for cloning images for NS Option.                                                       |
| Adding NS Appliances          | The operation for adding NS Appliances.                                                                |
| Deleting NS Appliances        | The operation for deleting NS Appliances.                                                              |

### 4.1.1 Starting NS Appliances

This section explains how to start an NS Appliance.

NS Appliances can be started using the rcxnetworkservice start command.

NS Appliances already created on a physical L-Server automatically start after the physical L-Server is started.

### 4.1.2 Stopping NS Appliances

This section explains how to stop an NS Appliance.

NS Appliance can be stopped using the rexnetworkservice stop command.

To also stop the physical L-Server for NS Appliance, first stop all NS Appliances running on the physical L-Server and then stop the physical L-Server.

Stopping a physical L-Server also stops any NS Appliances on it, disabling communications using those NS Appliances.

### 4.1.3 Restarting NS Appliances

This section explains how to restart an NS Appliance.

NS Appliance can be restarted using the rcxnetworkservice restart command.

To also restart the physical L-Server for NS Appliance, first stop all NS Appliances running on the physical L-Server and then restart the physical L-Server.

After a physical L-Server is restarted, any already created NS Appliances on it will automatically restart.

Restarting a physical L-Server also restarts any NS Appliances on it, temporarily disabling communications using those NS Appliances.

### 4.1.4 Batch Starting of L-Servers

This section explains how to perform batch starting of physical L-Servers when multiple physical L-Servers for NS Appliances are deployed in a resource folder. When performing batch starting of physical L-Servers, any existing NS Appliances on those physical L-Servers are also started.

- From the GUI:
  - 1. From the orchestration tree on the ROR console, select the resource folder in which the target L-Servers are registered.
  - 2. Right-click the resource folder to invoke the context menu for the folder.
  - 3. Select "ON" from the [Power] menu.
  - 4. In the displayed [Power On L-Servers] dialog, click <OK>.
- From the Command-line:

Execute the rcxadm folder start command.

### 4.1.5 Batch Stopping of L-Servers

This section explains how to perform batch stopping of physical L-Servers when multiple physical L-Servers for NS Appliances are deployed in a resource folder.

- 1. Stop all NS Appliances running on the physical L-Server in a resource folder using the rexnetworkservice stop command.
- 2. Stop all L-Servers in a resource folder.
  - From the GUI:
    - a. From the orchestration tree on the ROR console, select the resource folder in which the target physical L-Servers are registered.
    - b. Right-click the resource folder to invoke the context menu for the folder.
    - c. Select "OFF" from the [Power] menu.
    - d. In the displayed [Power OFF L-Servers] dialog, click <OK>.
  - From the Command-line:
    - Execute the rcxadm folder stop command.

Stopping a physical L-Server also stops any NS Appliances on it, disabling communications using those NS Appliances.

### 4.1.6 Batch Restarting of L-Servers

This section explains how to perform batch restart of physical L-Servers when multiple physical L-Servers for NS Appliances are deployed in a resource folder. When performing batch restarting of physical L-Servers, any existing NS Appliances on those physical L-Servers are also started.

- 1. Stop all NS Appliances running on the physical L-Server in a resource folder using the rexnetworkservice stop command.
- 2. Restart all L-Servers in a resource folder.
  - From the GUI:
    - a. From the orchestration tree on the ROR console, select the resource folder in which the target physical L-Servers are registered.
    - b. Right-click the resource folder to invoke the context menu for the folder.
    - c. Select "Reboot" from the [Power] menu.
    - d. In the displayed [Reboot L-Servers] dialog, click <OK>.
  - From the Command-line:

Execute the rcxadm folder restart command.

Restarting a physical L-Server also restarts any NS Appliances on it, temporarily disabling communications using those NS Appliances.

### 4.1.7 Modifying Basic Information

This section explains the operation for changing the basic information of physical L-Servers on which NS Appliances operate.

#### **Basic Information that can be Modified**

It is possible to modify the following information for physical L-Servers on which NS Appliances operate:

- L-Server Name
- Label
- Comment

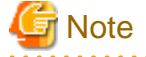

Do not modify any basic information other than the above.

If other information is modified, proper operation cannot be guaranteed.

**Procedure for Modifying Basic Information** 

Use the following procedure to modify the basic information.

- From the GUI:
  - 1. In the orchestration tree on the ROR console, right-click the target L-Server.
  - 2. In the displayed menu, select [Modify]-[Registration Settings].
  - 3. In the displayed [Resource Change Setting] dialog, modify the desired settings.
  - 4. Click <OK>.
- From the Command-line:

Modify the basic information using the rcxadm lserver modify command.

### 4.1.8 Deleting NS Appliances

This section explains how to delete an NS Appliance.

- Confirm that the NS Appliance to be deleted is not being used on the L-Platform. Execute the rexadm netdevice show command. If the line for "AllocatedResources[XXX]:" is blank, the corresponding NS Appliance is not being used on the L-Platform. For details on the rexadm netdevice show command, refer to "3.8 rexadm netdevice" in the "Reference Guide (Command/XML) CE".
- 2. Unregister the network device resource for the NS Appliance from the network pool.
- 3. Unregister the network device resource for NS Appliance from a resource pool using the rexnetworkservice unregister command.
- 4. Stop the NS Appliance using the rcxnetworkservice stop command.
- 5. Delete the NS Appliance using the rcxnetworkservice delete command.
- 6. When also deleting the physical L-Server for the NS Appliance, first delete all NS Appliances running on the physical L-Server. Then, execute the rexadm lserver delete command to delete the physical L-Server.

### 4.1.9 Cloning Image Operations

This section explains operations for the cloning images for NS Option.

The following operations can be performed on the cloning images for NS Option.

- Viewing a Cloning Image
- Unregistering a Cloning Image
- Deleting a Cloning Image

The procedures are the same as those for ROR CE.

For the details, refer to "Chapter 17 Cloning [Physical Servers]" of the "User's Guide for Infrastructure Administrators (Resource Management) CE".

### 4.1.10 Adding NS Appliances

This section explains how to add an NS Appliance.

- Confirm that the required license has been registered with the manager. For details on how to confirm registered licenses, refer to "Chapter 5 License Setup and Confirmation" in the "Setup Guide CE".
- Create a network configuration information file.
   For details, refer to "3.1.3.1 Network Configuration Information Files".
- Confirm resource registration states.
   For details, refer to "3.2.1 Confirming Resource Registration States".
- 4. Register resources in a resource pool. Perform this operation only when the resources necessary for creating additional NS Appliances have not been registered in the resource pools (for example, when there are no available server resources in the server pool) during creation of a new physical L-Server for NS Appliance. For details, refer to "3.2.2 Registering Resources to Resource Pools".
- Create a physical L-Server for NS Appliance. Perform this operation only when adding an NS Appliance to a physical L-Server. For details, refer to "3.2.3 Creating Physical L-Servers for NS Appliance".
- Create an NS Appliance.
   Create an NS Appliance on a physical L-Server using the rexnetworkservice create command. For details, refer to "3.2.4 Creating NS Appliances".
- Set up the environment for the newly created NS Appliance. Set up the environment for the newly created NS Appliance using the rcxnetworkservice setup command. For details, refer to "3.2.5 Environment Setup for NS Appliance".
- Register the new NS Appliance as a resource. Execute the rexnetworkservice register command to register the new NS Appliance with the manager as a network device. For details, refer to "3.2.6 Registering NS Appliances as Resources".
- Configure settings for LAN switch blades. Perform this operation only when adding an NS Appliance to the newly created physical L-Server. For details, refer to "3.2.7 Configuring Settings for LAN Switch Blades".
- 10. Register the new NS Appliance in the network pool.
  Register the NS Appliance which was registered as a network device resource in 8. in the network pool for the tenant to which it is to be deployed.
  For details on how to register network devices, refer to "14.4 Network Devices" in the "User's Guide for Infrastructure Administrators (Resource Management) CE".

### 4.1.11 Deleting NS Appliances

This section explains how to delete an NS Appliance.

- 1. Delete the L-Platform on which the target NS Appliance is being used.
- 2. Unregister the network device resource for the NS Appliance from the network pool.

- 3. Unregister the network device resource for NS Appliance from a resource pool using the rexnetworkservice unregister command.
- 4. Stop the NS Appliance using the rcxnetworkservice stop command.
- 5. Delete the NS Appliance using the rcxnetworkservice delete command.
- 6. When also deleting the physical L-Server for the NS Appliance, first delete all NS Appliances running on the physical L-Server. Then, execute the rexadm lserver delete command to delete the physical L-Server.

## Information

Deleting an L-Platform is completed when the tenant administrator or tenant user requests release of the L-Platform and the infrastructure administrator approves the request.

## 🐴 See

- For details on the rexnetworkservice command, refer to "A.1 rexnetworkservice".
- For details on the operations for physical L-Servers, refer to "Chapter 17 L-Server Operations" of the "User's Guide for Infrastructure Administrators (Resource Management) CE".
- For details on the rcxadm folder command, refer to "3.5 rcxadm folder" in the "Reference Guide (Command/XML) CE".
- For details on the rcxadm lserver command, refer to "3.6 rcxadm lserver" in the "Reference Guide (Command/XML) CE".
- For details on how to unregister network devices for NS Appliances from a network pool, refer to "19.4 Unregistration" in the "User's Guide for Infrastructure Administrators (Resource Management) CE".

### 4.2 Monitoring Operations

This section explains monitoring operations of NS Appliance.

### 4.2.1 Confirming Server Status

This section explains how to confirm the status of the servers on which physical L-Servers for NS Appliance are deployed.

- 1. Select the target server in the server tree on the ROR console.
- 2. Select the [Resource Details] tab of the Main Panel.
- 3. In the [General] area, check the value in [Status].

When the displayed status is something other than "normal", an error may have been detected as a result of device monitoring. In that case, troubleshooting of the server is necessary.

For details, refer to "Chapter 11 Monitoring Resources" of the "Operation Guide CE".

### 🛐 Information

For details on the information displayed on the main panel, refer to "A.6.3 Physical OS, VM Host, and VM Guest Attributes" in the "User's Guide for Infrastructure Administrators (Resource Management) CE".

For the following items, fixed values are displayed.

- General Area
  - For "Type", "Physical OS" is displayed.

### 4.2.2 Confirming Network Device Status

This chapter explains how to confirm the status of network devices for NS Appliances.

- 1. Select a target network device in the network device tree on the ROR console.
- 2. Select the [Resource Details] tab of the Main Panel.
- 3. In the [General] area, check the value in [Device status].

When the displayed status is something other than "normal", an error may have been detected as a result of network device monitoring. In that case, troubleshooting of the NS Appliance is necessary.

A status other than "normal" may be also displayed when there are problems with physical L-Servers or LAN switch blades. So also check the statuses of physical L-Servers and LAN switch blades.

For details, refer to "Chapter 11 Monitoring Resources" of the "Operation Guide CE".

### Information

For details on the information displayed on the main panel, refer to "A.6.4 Network Device Attributes" in the "User's Guide for Infrastructure Administrators (Resource Management) CE".

The content displayed for the following items varies depending on whether the selected network device is an NS Appliance or another network device.

- Items with Fixed Information
  - General Area
    - For "Device name (Product name)", "NSAppliance" is displayed.
    - For "Model", "NSAppliance" is displayed.
    - For "Vendor", "Fujitsu" is displayed.
    - For "Serial number", "-" is displayed.
    - For "Type", "Firewall(virtual)" is displayed.
  - Port Properties Area
    - For "Port Number", "0", "1", "2", and "3" are displayed.
    - For "Port Number", "LAN0.0", "LAN0.1", "LAN0.2", and "LAN0.3" are displayed.
    - For "Member Port", "-" is displayed.
    - For "Link Status", "up" or "down" is only displayed.
    - For "Speed/DuplexMode", only "1G" or "0" is displayed.

Port information displayed here is not linked to the statuses of NICs for physical L-Servers.

- Items with No Information
  - Redundant Configuration
  - Hardware Details Area
  - Link Data Area

### 4.3 Disaster Recovery Operations

Use the same procedure as for ROR CE.

However, note the following points:

- As was done for the other network devices, create an NS Appliance at the backup site and register it as a network device beforehand. For details on how to create an NS Appliance, refer to "Chapter 3 Setup".
- "backup of configurations" and "copying of configurations", both of which are performed for firewall units, are not necessary.

For details, refer to "Chapter 18 Disaster Recovery" in the "Operation Guide CE".

## Appendix A Commands

This appendix explains the commands used to operate NS Appliances.

### A.1 rcxnetworkservice

#### Name

[Windows Manager] Installation\_folder\Manager\bin\rcxnetworkservice - NS Appliance Operations

[Linux Manager] /opt/FJSVrcvmr/bin/rcxnetworkservice - NS Appliance Operations

#### Format

rcxnetworkservice create -ip ipaddress -user user -passwd password -file file.xml [-name name] [mgrnet network/mask {-gw gateway | -gw name=gateway[, name=gateway]...}]
rcxnetworkservice delete -ip ipaddress -user user -passwd password -file file.xml [-name name]
rcxnetworkservice setup -ip ipaddress -user user -passwd password -file file.xml [-name name]
rcxnetworkservice unregister -file file.xml
rcxnetworkservice update -ip ipaddress -user user -passwd password -file file.xml -image image [name name] [-mgrnet network/mask {-gw gateway | -gw name=gateway[, name=gateway]...}]
rcxnetworkservice list -ip ipaddress -user user -passwd password -file file.xml [-name name]
rcxnetworkservice start -ip ipaddress -user user -passwd password -file file.xml [-name name]
rcxnetworkservice start -ip ipaddress -user user -passwd password -file file.xml [-name name]
rcxnetworkservice start -ip ipaddress -user user -passwd password -file file.xml [-name name]
rcxnetworkservice start -ip ipaddress -user user -passwd password -file file.xml [-name name]
rcxnetworkservice start -ip ipaddress -user user -passwd password -file file.xml [-name name]
rcxnetworkservice start -ip ipaddress -user user -passwd password -file file.xml [-name name]
rcxnetworkservice start -ip ipaddress -user user -passwd password -file file.xml [-name name]
rcxnetworkservice start -ip ipaddress -user user -passwd password -file file.xml [-name name]
rcxnetworkservice restart -ip ipaddress -user user -passwd password -file file.xml [-name name]
rcxnetworkservice restart -ip ipaddress -user user -passwd password -file file.xml [-name name]

rcxnetworkservice lserver -file file

#### Description

rcxnetworkservice is the command used to operate NS Appliances.

#### Subcommands

#### create

Creates an NS Appliance on a dedicated physical L-Server for NS Appliance, as a VM guest.

#### delete

Deletes an NS Appliance.

When the delete subcommand is executed, NS Appliance is deleted even if it is running. For this reason, confirm that the NS Appliance is not being used before executing the delete subcommand.

When executing the rexadm netdevice show command, if nothing is displayed in the line of "AllocatedResources[XXX]:", the corresponding NS Appliance is not being used on the L-Platform.

For details on the rexadm netdevice show command, refer to "rexadm netdevice" in the "Reference Guide (Command/XML) CE".

setup

Sets up an NS Appliance.

Specify the following information:

| Item Name | Description                   |
|-----------|-------------------------------|
| Host name | Host name of the NS Appliance |

| Item Name                           | Description                                                                                                    |  |  |  |  |  |
|-------------------------------------|----------------------------------------------------------------------------------------------------|--|--|--|--|--|
|                                     | Specify the name attribute value of the Netdevice element in the network configuration information file (XML definition). |  |  |  |  |  |
|                                     | The community name of the SNMP agent for the NS Appliance                                                                 |  |  |  |  |  |
| SNMP community name                 | Specify the value of the ReadCommunity element in the network configuration information file (XML definition).            |  |  |  |  |  |
|                                     | The account for accessing the NS Appliance                                                                                |  |  |  |  |  |
| Account                             | Specify the value of the User element in the network configuration information file (XML definition).                     |  |  |  |  |  |
|                                     | The password for the access account of the NS Appliance                                                                   |  |  |  |  |  |
| Password                            | Specify the value of the Password element in the network configuration information file (XML definition).                 |  |  |  |  |  |
|                                     | The administrator password for the access account of the NS Appliance                                                     |  |  |  |  |  |
| Administrator password              | Specify the value of the PrivilegedPassword element in the network configuration information file (XML definition).       |  |  |  |  |  |
| Consistent la se collectione la sel | Collection level of NS Appliance session log.                                                                             |  |  |  |  |  |
| Session log conection level         | Specify INFO level.                                                                                                    |  |  |  |  |  |
| talnat idla timaout                 | Monitors timeout of telnet sessions of NS Appliance                                                                       |  |  |  |  |  |
|                                     | Set 5 minutes for the interval of idle timeout.                                                                           |  |  |  |  |  |
|                                     | Identifies applications used for NS Appliance                                                                             |  |  |  |  |  |
|                                     | - DNS 53/udp                                                                                                    |  |  |  |  |  |
| Application identification          | - FTP 21/tcp                                                                                                    |  |  |  |  |  |
| Application identification          | - HTTP 80-82/tcp                                                                                                    |  |  |  |  |  |
|                                     | - HTTP 8080-8083/tcp                                                                                                    |  |  |  |  |  |
|                                     | - HTTPS 443/tcp                                                                                                    |  |  |  |  |  |

When executing the setup subcommand on multiple NS Appliances at the same time, setup of some of the NS Appliances may fail. In that case, specify the -name option, and execute the -setup subcommand on the NS Appliances on which setup failed.

#### register

Registers an NS Appliance with the manager as a network device. If the ruleset folder does not exist, it will be automatically created.

## Information

. . . . . . . . . . . . . . . . . . .

If there is hardware device information in the specified network configuration information file (XML definition), hardware devices will be also registered. 

#### unregister

Unregisters an NS Appliance from the manager.

Any hardware devices configured in the specified network configuration information file (XML definition) will be also unregistered. The ruleset folder will not be deleted. Manually delete it if necessary.

To unregister particular network devices only, use the rcxadm netdevice delete command.

For details on the rcxadm netdevice command, refer to "3.8 rcxadm netdevice" in the "Reference Guide (Command/XML) CE".

#### update

Performs software update of NS Appliance.

When the update subcommand is executed, software update is performed on the NS Appliance even if it is running.

For this reason, stop the NS Appliance before executing the update subcommand.

## Information

New NS Appliances created using the create subcommand on a physical L-Server where NS Appliances for which software update has been performed exist, will be created with the same software update applied.

#### list

Displays a list of the NS Appliances on a Physical L-Server.

The following information is displayed:

| Item Name | Description                                      |  |  |  |  |  |
|-----------|--------------------------------------------------|--|--|--|--|--|
| NAME      | Name of the NS Appliance                         |  |  |  |  |  |
|           | IP address of the network device.                |  |  |  |  |  |
| STATUS    | Status of the NS Appliance                       |  |  |  |  |  |
|           | One of the following is displayed:               |  |  |  |  |  |
|           | - running                                        |  |  |  |  |  |
|           | Displayed when the NS Appliance is running       |  |  |  |  |  |
|           | - stop                                           |  |  |  |  |  |
|           | Displayed when the NS Appliance has been stopped |  |  |  |  |  |

#### Table A.1 Information on the NS Appliance List

#### start

Starts an NS Appliance.

#### stop

Stops an NS Appliance.

When executing the stop subcommand for the NS Appliance which has not been set up using the rcxnetworkservice setup command, specify the -force option.

If the stop subcommand is executed without the -force option specified, an error will occur.

#### restart

Restarts an NS Appliance.

The restart subcommand cannot be used on an NS Appliance which has not been set up using the rcxnetworkservice setup command. Stop the NS Appliance using the -force option of the stop subcommand, and then start it using the start subcommand.

#### Iserver

Creates a physical L-Server for NS Appliance.

## Information

The XML file specified when creating the physical L-Server is saved using the following filename in the same folder as the specified file:

.....

#### NS\_XML\_filename.xml

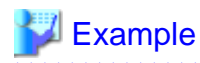

Specified file: /root/ns\_server

File to be saved: /root/NS\_ns\_server.xml

#### Options

#### -ip ipaddress

In *ipaddress*, specify an IP address to use to access the physical L-Server on which the NS Appliance is to be created.

#### -user user

In user, specify a user ID to use to access the physical L-Server on which the NS Appliance is to be created.

. . . . . . . . . . . . . . . .

#### -passwd password

In password, specify the password for the user ID to use to access the physical L-Server on which the NS Appliance is to be created.

-file file.xml

In file.xml, specify the network configuration information file (XML definition).

When using a network configuration information file (XML definition) in which batch creation of multiple network devices is defined, the operation will be performed on all defined NS Appliances.

Up to 10 NS Appliances can be created on a single physical L-Server. Up to 10 different pieces of information can be specified for NS Appliances in the network configuration information file (XML definition) specified for NS Appliance operations.

To specify more than 10 different pieces of information for NS Appliances, divide them into multiple network configuration information files (XML definitions).

#### -name name

In name, specify the device name of the target NS Appliance.

The operation will be only performed on NS Appliances with device names specified in the network configuration information file (XML definition).

#### -mgrnet network/mask

In network/mask, specify the network address and mask value of the admin LAN of the manager.

In network, specify the address in the IPv4 address format.

In mask, specify a number between 1 and 32.

### 岁 Example

When the admin LAN network address is 192.168.1.0 with a 24-bit mask

-mgrnet 192.168.1.0/24

-gw gateway

In *gateway*, specify the IP address of the gateway used by the NS Appliance to access the admin LAN of the manager, in the IPv4 address format.

When multiple NS Appliances are defined in the network configuration information file (XML definition) specified using the -file option, the gateway for all NS Appliances to be created will have the IP address specified in *gateway*. To configure different gateways for individual NS Appliances, specify the -gw option using the *name=gateway* format.

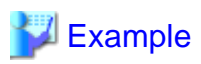

When setting 192.168.1.1 for the gateway of the NS Appliance

-gw 192.168.1.1

-gw name=gateway[, name=gateway]...

In *name*, specify the device name (the name attribute value of the Netdevice element) defined in the network configuration information (XML definition) specified using the -file option.

. . . . . . . . . . . . . . . . . . .

In *gateway*, specify the IP address of the gateway used by the NS Appliance specified for *name* to access the admin LAN of the manager, in the IPv4 address format.

When multiple NS Appliances are defined in the network configuration information file (XML definition) specified using the -file option, specify the gateways for individual NS Appliances, separating them using commas (",").

## 💕 Example

When creating NS Appliances (NS1 and NS2) and setting 192.168.1.1 and 192.168.2.1 for the gateways of NS1 and NS2, respectively

-gw NS1=192.168.1.1,NS2=192.168.2.1

•••••

-force

Forcibly stops or restarts an NS Appliance.

This option can be specified when using the "stop" or "restart" subcommand.

-image image

In *image*, specify the update image of the NS Appliance.

-file file

Specify the configuration file for creating physical L-Servers. In the configuration file, enter each value using the following format:

"item name" = value

The following items can be specified:

| Item Name                  | Description                                                          | Expected Values                                                                                                    |  |  |  |  |
|----------------------------|----------------------------------------------------------------------|----------------------------------------------------------------------------------------------------|--|--|--|--|
|                            |                                                                      | The folder to which the L-Server will be deployed                                                                                                    |  |  |  |  |
| FOLDER                     |                                                                      | To specify the level, use the following format:                                                                                                    |  |  |  |  |
|                            | Destination resource folder                                          | Resource_folder_name/Resource_folder_name                                                                                                    |  |  |  |  |
|                            |                                                                      | Tenant_folder_name/Resource_folder_name                                                                                                    |  |  |  |  |
|                            |                                                                      | Resource_folder_name/Tenant_folder_name                                                                                                    |  |  |  |  |
| LSERVER                    | L-Server name                                                        | The name of the L-Server to be deployed                                                                                                    |  |  |  |  |
| IMAGE                      | Image                                                                | A cloning image for NS Option to use for deployment                                                                                                    |  |  |  |  |
|                            |                                                                      |                                                                                                    |  |  |  |  |
| EC CONNECTION              | FC connection pattern                                                | Specify the name of the pattern file for FC connections, excluding the file extension.                                                                                                    |  |  |  |  |
| FC_CONNECTION              | FC connection pattern<br>(optional)                                  | Specify the name of the pattern file for FC connections,<br>excluding the file extension.<br>For details on FC connection pattern files, refer to "B.1<br>Creating Definition Files" in the "Setup Guide CE".                                                                                                    |  |  |  |  |
| FC_CONNECTION<br>DISK_NAME | FC connection pattern<br>(optional)<br>Disk name of the existing LUN | Specify the name of the pattern file for FC connections,<br>excluding the file extension.<br>For details on FC connection pattern files, refer to "B.1<br>Creating Definition Files" in the "Setup Guide CE".<br>Disk name of the LUN which was created in advance using<br>storage management software, for allocation to the L-Server |  |  |  |  |

| Item Name                                                                                      | Description                                                                                                    | Expected Values                                                                                                    |  |  |  |
|------------------------------------------------------------------------------------------------|----------------------------------------------------------------------------------------------------|----------------------------------------------------------------------------------------------------|--|--|--|
|                                                                                                | (Optional, when specifying the storage pool)                                                                                                    |                                                                                                    |  |  |  |
| STORAGE_POOL       Storage pool         (Optional, when specifying a virtual storage resource) |                                                                                                    | The resource name of an existing storage pool<br>If there are storage pools with the same name on different<br>levels, the level must also be specified to enable identification.                                                                                                    |  |  |  |
| NETWORK_NAME                                                                                   | Network                                                                                                    | Name of the network resource that the L-Server connects to Specify an admin LAN resource.                                                                                                    |  |  |  |
| IP_AUTO                                                                                        | IP address automatic configuration                                                                                                    | <ul> <li>For automatic configuration of the IP address to be assigned to the L-Server, specify one of the following:</li> <li>true <ul> <li>true</li> <li>Automatically assigns an IP address from the address range set for the network resource.</li> <li>false</li> <li>Specify the address directly.</li> </ul> </li> </ul> |  |  |  |
| IP_ADDRESS                                                                                     | IP address<br>(Specify when specifying<br>"false" for IP address<br>automatic configuration)                                                                    | IP address                                                                                                    |  |  |  |
| MAC_[index]_AUTO (*1) MAC address automatic configuration                                      |                                                                                                    | Determines whether to perform automatic configuration of the<br>MAC address to be assigned to a NIC.<br>Specify one of the following:<br>- true<br>Automatically assigns the MAC address.<br>- false<br>Specify the address directly.                                                                                           |  |  |  |
| MAC_[index]_ADDRESS (*1)                                                                       | MAC address<br>(Specify when specifying<br>"false" for MAC address<br>automatic configuration)                                                                  | MAC address<br>Enter a string delimited by hyphens ("-") or colons (":").                                                                                                    |  |  |  |
| MAC_[index]_RESOURCE<br>(*1)                                                                   | MAC address set resource<br>(Specify when specifying<br>"true" for MAC address<br>automatic configuration<br>Not usable when specifying a<br>MAC address pool)  | Address set resource from which the MAC address is assigned                                                                                                    |  |  |  |
| MAC_[index]_POOL (*1)                                                                          | MAC address pool<br>(Specify when specifying<br>"true" for MAC address<br>automatic configuration<br>Not usable, when specifying a<br>MAC address set resource) | Address pool from which the MAC address is assigned                                                                                                    |  |  |  |
| НВА                                                                                            | HBA count                                                                                                    | The number of HBAs to allocate to the L-Server                                                                                                    |  |  |  |

| Item Name                 | Description                                                                                                    | Expected Values                                                                                                    |  |  |  |  |  |
|---------------------------|----------------------------------------------------------------------------------------------------|----------------------------------------------------------------------------------------------------|--|--|--|--|--|
|                           |                                                                                                    | Determines whether to allocate a WWN automatically.                                                                             |  |  |  |  |  |
|                           | WWN automatic                                                                                                    | Specify one of the following:                                                                                                   |  |  |  |  |  |
| WWN_[index]_AUTO (*1)     | configuration                                                                                                    | - true                                                                                                    |  |  |  |  |  |
|                           | (Specify the same number as                                                                                                    | Automatic configuration                                                                                                    |  |  |  |  |  |
|                           | the HBA count)                                                                                                    | - false                                                                                                    |  |  |  |  |  |
|                           |                                                                                                    | Manual configuration                                                                                                    |  |  |  |  |  |
|                           | WWN                                                                                                    |                                                                                                    |  |  |  |  |  |
| WWN [index] (*1)          | (Specify when specifying                                                                                                    | WWN                                                                                                    |  |  |  |  |  |
|                           | "false" for WWN automatic configuration)                                                                                            | Specify the WWN in colon (":") delimited form.                                                                                  |  |  |  |  |  |
|                           | WWN address set resource                                                                                                    |                                                                                                    |  |  |  |  |  |
| WWN_[index]_RESOURCE (*1) | (Specify when specifying<br>"true" for WWN automatic<br>configuration<br>Not usable, when specifying a<br>WWN address pool)         | Address set resource from which the WWN is assigned                                                                             |  |  |  |  |  |
|                           | WWN address pool                                                                                                    |                                                                                                    |  |  |  |  |  |
| WWN_[index]_POOL (*1)     | (Specify when specifying<br>"true" for WWN automatic<br>configuration<br>Not usable, when specifying a<br>WWN address set resource) | Address pool from which the WWN is assigned                                                                                     |  |  |  |  |  |
|                           |                                                                                                    | Address pool to allocate to the L-Server                                                                                        |  |  |  |  |  |
| ADDRESS_POOL              | Address pool                                                                                                    | If there are storage pools with the same name on different<br>levels, the level must also be specified to enable identification |  |  |  |  |  |
|                           |                                                                                                    | To specify the level, use the following format:                                                                                 |  |  |  |  |  |
|                           |                                                                                                    | Resource_folder_name/Resource_pool_name                                                                                         |  |  |  |  |  |
|                           |                                                                                                    | Specify the server redundancy to be assigned to the L-Server                                                                    |  |  |  |  |  |
|                           |                                                                                                    | Specify one of the following:                                                                                                   |  |  |  |  |  |
| DEDUNDANCY                | Dedundanay                                                                                                    | - HA                                                                                                    |  |  |  |  |  |
| KEDUNDANC I               | Redundancy                                                                                                    | Specify when performing redundancy                                                                                              |  |  |  |  |  |
|                           |                                                                                                    | - None                                                                                                    |  |  |  |  |  |
|                           |                                                                                                    | Specify when not performing redundancy                                                                                          |  |  |  |  |  |
|                           | Physical server                                                                                                    |                                                                                                    |  |  |  |  |  |
| PHYSICAL_SERVER           | (Optional, when specifying the server pool)                                                                                         | Physical server to allocate to the L-Server                                                                                     |  |  |  |  |  |
|                           |                                                                                                    | Resource pool that comprises the physical servers allocated t<br>L-Servers                                                      |  |  |  |  |  |
| SERVER_POOL               | Server pool<br>(Optional, when specifying a                                                                                         | If there are storage pools with the same name on different<br>levels, the level must also be specified to enable identification |  |  |  |  |  |
|                           | physical server)                                                                                                    | To specify the level, use the following format:                                                                                 |  |  |  |  |  |
|                           |                                                                                                    | Resource_folder_name/Resource_pool_name                                                                                         |  |  |  |  |  |
| RESERVE SERVER POOL       | Server pool for reserve settings                                                                                                    | Server pool for reserve settings                                                                                                |  |  |  |  |  |

| Item Name | Description                                   | Expected Values |
|-----------|-----------------------------------------------|-----------------|
|           | (Specify when specifying "HA" for Redundancy) |                 |

\*1: In index, specify 0 and 1.

This option can be specified when using the subcommand is lserver.

## 💕 Example

..... FOLDER=NSAPP LSERVER=NSApp IMAGE=NS\_OPTION\_BX924S2\_001\_001 DISK\_NAME=NS STORAGE\_POOL=NS\_Storage\_Pool NETWORK\_NAME=AdminLAN IP\_AUTO=true MAC\_0\_AUTO=true MAC\_1\_AUTO=false MAC\_1\_ADDRESS="XX:XX:XX:XX:XX:XX:X1" MAC\_0\_POOL=NS\_Pool HBA=1 WWN\_0\_AUTO=true WWN\_0\_POOL=NS\_Pool ADDRESS\_POOL=NS\_pool REDUNDANCY=HA PHYSICAL\_SERVER=BX924 RESERVE\_SERVER\_POOL=NS\_Server\_Pool 

#### Example

- When displaying the list of NS Appliances on a physical L-Server

```
>rcxnetworkservice list -ip 192.168.1.1 -user USER1 -passwd PASSWORD
NAME
               STATUS
____
               ____
192.168.1.10
               running
192.168.1.11
               stop
```

## Appendix B Port List

This appendix explains the ports used by NS Option.

The following figure shows the connection configuration of NS Option components.

#### Figure B.1 Connection Configuration

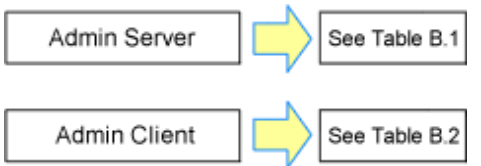

The following tables show the port numbers used by NS Option. Communications should be allowed for each of these ports in order for NS Option to operate properly.

#### Table B.1 Admin Server

|                              | Source |                       |                       |                      | Destination |                       |                     |                      |          |
|------------------------------|--------|-----------------------|-----------------------|----------------------|-------------|-----------------------|---------------------|----------------------|----------|
| Function<br>Overview         | Server | Service               | Port                  | Modif<br>icatio<br>n | Server      | Service               | Port                | Modif<br>icatio<br>n | Protocol |
|                              |        | -                     | Variab<br>le<br>value | Not<br>poss<br>ible  |             | ssh                   | 22                  | Not<br>poss<br>ible  | tcp      |
|                              |        | -                     | Variab<br>le<br>value | Not<br>poss<br>ible  |             | rpcbind               | 111                 | Not<br>poss<br>ible  | tcp      |
|                              |        | -                     | Variab<br>le<br>value | Not<br>poss<br>ible  |             | NFS                   | 993                 | Not<br>poss<br>ible  | tcp      |
|                              |        | -                     | Variab<br>le<br>value | Not<br>poss<br>ible  | Physical L- | - (*1)                | 3172                | Not<br>poss<br>ible  | tcp      |
| Monitoring                   | Admin  | - Admin<br>server -   | Variab<br>le<br>value | Not<br>poss<br>ible  |             | teradataordb<br>ms    | 8002                | Not<br>poss<br>ible  | tcp      |
| and controlling<br>resources | server |                       | Variab<br>le<br>value | Not<br>poss<br>ible  | Appliance   | nfagent<br>rcvat (*2) | 23458               | Not<br>poss<br>ible  | tcp      |
|                              | -      | Variab<br>le<br>value | Not<br>poss<br>ible   |                      | rpcbind     | 111                   | Not<br>poss<br>ible | udp                  |          |
|                              |        | -                     | Variab<br>le<br>value | Not<br>poss<br>ible  |             | ntp                   | 123                 | Not<br>poss<br>ible  | udp      |
|                              |        | -                     | Variab<br>le<br>value | Not<br>poss<br>ible  |             | snmp                  | 161                 | Not<br>poss<br>ible  | udp      |
|                              |        | -                     | Variab<br>le<br>value | Not<br>poss<br>ible  |             | avahi                 | 5353                | Not<br>poss<br>ible  | udp      |

| Source               |        |         |                       |                      |              | Destination                                       |       |                      |          |
|----------------------|--------|---------|-----------------------|----------------------|--------------|---------------------------------------------------|-------|----------------------|----------|
| Function<br>Overview | Server | Service | Port                  | Modif<br>icatio<br>n | Server       | Service                                           | Port  | Modif<br>icatio<br>n | Protocol |
|                      |        | -       | Variab<br>le<br>value | Not<br>poss<br>ible  |              | avahi                                             | 40985 | Not<br>poss<br>ible  | udp      |
|                      |        | -       | Variab<br>le<br>value | Not<br>poss<br>ible  |              | rpc.statd                                         | 987   | Not<br>poss<br>ible  | udp      |
|                      |        | -       | Variab<br>le<br>value | Not<br>poss<br>ible  |              | rpc.statd                                         | 990   | Not<br>poss<br>ible  | udp      |
|                      |        | -       | Variab<br>le<br>value | Not<br>poss<br>ible  |              | ServerView<br>Resource<br>Coordinator<br>VE Agent | 4973  | Not<br>poss<br>ible  | udp      |
|                      |        | -       | Variab<br>le<br>value | Not<br>poss<br>ible  |              | ssh                                               | 22    | Not<br>poss<br>ible  | tcp      |
|                      |        | -       | Variab<br>le<br>value | Not<br>poss<br>ible  | NS Appliance | telnet                                            | 23    | Not<br>poss<br>ible  | tcp      |
|                      |        | -       | Variab<br>le<br>value | Not<br>poss<br>ible  |              | snmp                                              | 161   | Not<br>poss<br>ible  | udp      |

\*1: ServerView Remote Connector Service. This is necessary when using VIOM coordination or when running VMware ESXi on managed servers.

\*2: Required for SPARC Enterprise servers.

#### Table B.2 Admin Client

|                      | Source |         |                       |                      | Destination   |         |      |                      |          |
|----------------------|--------|---------|-----------------------|----------------------|---------------|---------|------|----------------------|----------|
| Function<br>Overview | Server | Service | Port                  | Modif<br>icatio<br>n | Server        | Service | Port | Modif<br>icatio<br>n | Protocol |
| Creation and         | Admin  | -       | Variab<br>le<br>value | Not<br>poss<br>ible  | NS Appliance  | ssh     | 22   | Not<br>poss<br>ible  | tcp      |
| NS Appliances        | Client | -       | Variab<br>le<br>value | Not<br>poss<br>ible  | INS Appliance | telnet  | 23   | Not<br>poss<br>ible  | tcp      |

## Index